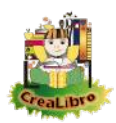

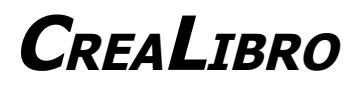

versione 1.0

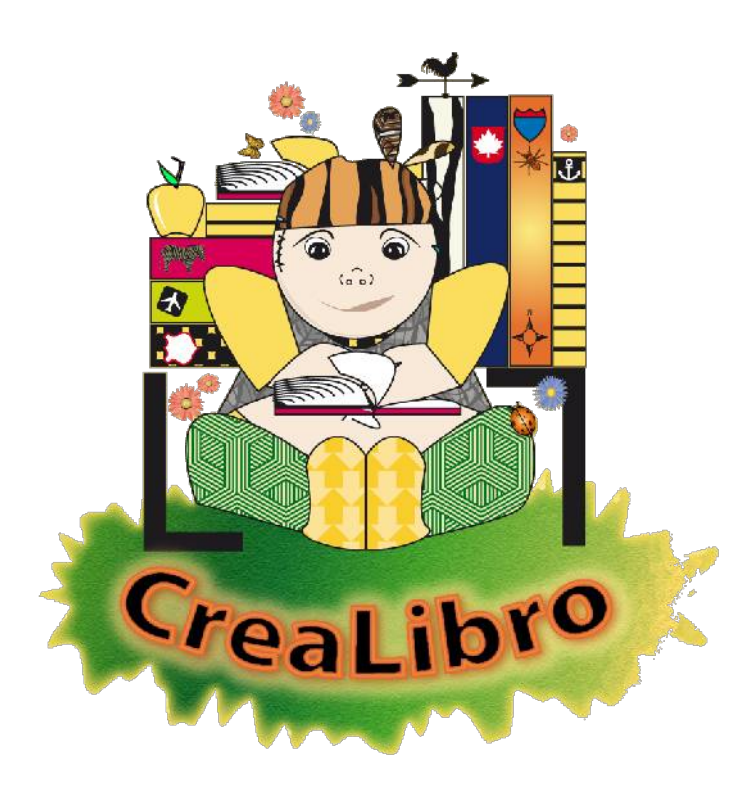

Il programma e tutti i contenuti sono stati realizzati all'interno del progetto **Un libro per me: un progetto di lettura multimediale accessibile** coordinato dall'*Istituto Comprensivo "Piazza Borgoncini Duca" – Roma (RM).* Il progetto è stato promosso e finanziato da: *Ministero della Pubblica Istruzione - Direzione Generale dello Studente* 

Progetto "Nuove Tecnologie e disabilità" - Azione 6

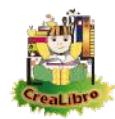

## Indice generale

| Requisiti per l'installazione                                            | 3  |
|--------------------------------------------------------------------------|----|
| Installazione del programma                                              | 4  |
| Installare il programma                                                  | 4  |
| Informazioni Tecniche                                                    | 6  |
| Leggere i libri                                                          | 8  |
| La Schermata di Avvio                                                    | 8  |
| Utilizzo della tastiera                                                  | 9  |
| La Biblioteca                                                            | 10 |
| Utilizzo della tastiera                                                  | 11 |
| La Sala di Lettura                                                       | 12 |
| Utilizzo della tastiera                                                  | 13 |
| Il Riproduttore di Video                                                 | 14 |
| Utilizzo della tastiera                                                  | 16 |
| Configurare il Programma                                                 | 17 |
| Aprire le Schede di Configurazione                                       | 17 |
| Impostare i Parametri relativi alla Biblioteca                           | 18 |
| Impostare i Parametri relativi alla Sala di Lettura                      | 23 |
| Configurare la Sintesi Vocale                                            | 26 |
| Configurare le Modalità di Input                                         | 31 |
| Ripristinare le Modalità di Default                                      | 33 |
| Gestire i Libri                                                          | 34 |
| Visualizzare / Nascondere i libri in Biblioteca                          | 34 |
| Modificare il titolo di un libro                                         | 36 |
| Importare un libro                                                       | 37 |
| Esportare un libro                                                       | 38 |
| Eliminare un libro                                                       | 39 |
| Realizzare un nuovo libro                                                | 40 |
| La Gestione Pagine di un libro                                           | 45 |
| La Gestione Pagine di un libro                                           | 47 |
| Inserire / Modificare il contenuto di una pagina                         | 48 |
| Inserire Testo in una Pagina                                             | 52 |
| Inserire Immagini nella pagina                                           | 54 |
| Realizzare pagine con OpenOffice.org Impress oppure con Microsoft Office |    |
| PowerPoint                                                               | 55 |

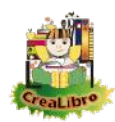

#### **R**EQUISITI PER L'INSTALLAZIONE

Il programma

- ✓ funziona sotto MICROSOFT WINDOWS XP e successivi
- ✓ necessita dell'istallazione del FRAMEWORK2 o successivi. Il FRAMEWORK fa parte degli aggiornamenti di MICROSOFT WINDOWS: non va quindi disinstallato, anche se non si intendesse più utilizzare il programma. Nei sistemi operativi WINDOWS VISTA e WIN7 il FRAMEWORK2 è già presente.
- ✓ Il programma utilizza sintesi vocale per la lettura dei testi: è possibile utilizzare sia voci SAPIA che voci SAPI5. Utilizzando il sistema operativo WINDOWS XP verranno utilizzate entrambi le tipologie di voci. Utilizzando i sistemi operativi WINDOWS VISTA e WIN7 verranno visualizzate solo le voci SAPI5: è possibile utilizzare le voci SAPI4 avviando il programma come amministratore (*click destro 'Esegui come amministratore'*) oppure con UAC disabilitato.

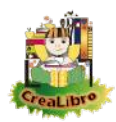

## **I**NSTALLAZIONE DEL PROGRAMMA

| Installare il programma                                                                                                    |                                                                                                    |
|----------------------------------------------------------------------------------------------------|----------------------------------------------------------------------------------------------------|
| SetupCreaLibro                                                                                                    | Nel pacchetto di installazione è presente un<br>solo file.<br>Avviare il programma <i>SetupCreaLibro</i> .                     |
| Constanting de la propertie de la propertie d | Viene visualizzata la finestra di installazione.<br>Premere il pulsante <b>Avantz</b> .                                        |
| Contact and the other state of the second second s | Di default il programma viene installato nella<br>cartella <i>Programmi/CreaLibro</i> .<br>Premere il pulsante <b>Avanti</b> . |

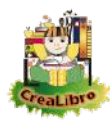

| Al Card San                                                                                      |                                                |
|--------------------------------------------------------------------------------------------------|------------------------------------------------|
| Conferma installazione                                                                           |                                                |
| C port ble refa ere Creakiten vel alterna in uto<br>Kongrans-Avron har nemer florafanana         | Premere il pulsante <b>А</b> vамтт.            |
|                                                                                                  |                                                |
| 🖉 Creatione 📃 🗖 🌄                                                                                |                                                |
| Installazione di CreaLibro                                                                       |                                                |
| Intelepton i Deel he ricore                                                                      |                                                |
| (Bercos .                                                                                        |                                                |
|                                                                                                  | Attendere il completamento dell'operazione.    |
|                                                                                                  | La barra potrebbe ripartire da zero più volte. |
|                                                                                                  |                                                |
| N                                                                                                |                                                |
| Nata State                                                                                       |                                                |
|                                                                                                  |                                                |
| 🔆 Creal ibre 👘 🔨                                                                                 |                                                |
| Installazione completata                                                                         |                                                |
| CrealLiona è espas installata.                                                                   |                                                |
| Shadere Dirintan izar                                                                            | La finestra avvisa dell'avvenuta corretta      |
|                                                                                                  | installazione.                                 |
|                                                                                                  | Premere il pulsante <i>Сниол</i> .             |
|                                                                                                  |                                                |
| Utilizza e Mindews U obsteljen vertikare fesikarazi z zgovna ne vi kriški port. N 21. na nevolu. |                                                |
| Uti za s Wincens Lodde per verlicare fasikanca di aggiori americi citici per J. 27 Mamerick.     |                                                |

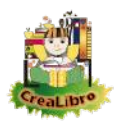

| Informazioni Tecniche                                                                                                   |                                                                                                    |
|----------------------------------------------------------------------------------------------------|----------------------------------------------------------------------------------------------------|
| CreaLibro<br>CreaLibro<br>Modello rea azione pagine co<br>Modello realizzazione pagine co                               | Dopo l'installazione il programma può essere<br>avviato tramite il menù:<br>• Start<br>• Programmi<br>• CreaLibro                                    |
| CreaLibro                                                                                                    | <i>Скел Libro</i> può anche essere avviato tramite il collegamento che viene realizzato sul desktop.                                                 |
| CreaLibro                                                                                                    | Il programma è stato installato nella cartella<br><b>Р</b> годгамми; su sistemi a 64 bit viene installato<br>nella cartella <b>Р</b> годгамми (х86). |
| Creazione archivio libri<br>Sto copiando l'archivio dei libri.<br>L'operazione potrebbe richiedere alcuni minuti.<br>OK | Al primo avvio verrà realizzata la cartella di<br>lavoro.<br>Premere il pulsante <b>O</b> ĸ.                                                         |
| Creazione archivio libri                                                                                                | Attendere la segnalazione di completamento<br>dell'operazione.<br>Premere il pulsante <b>O</b> ĸ.                                                    |

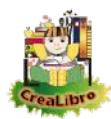

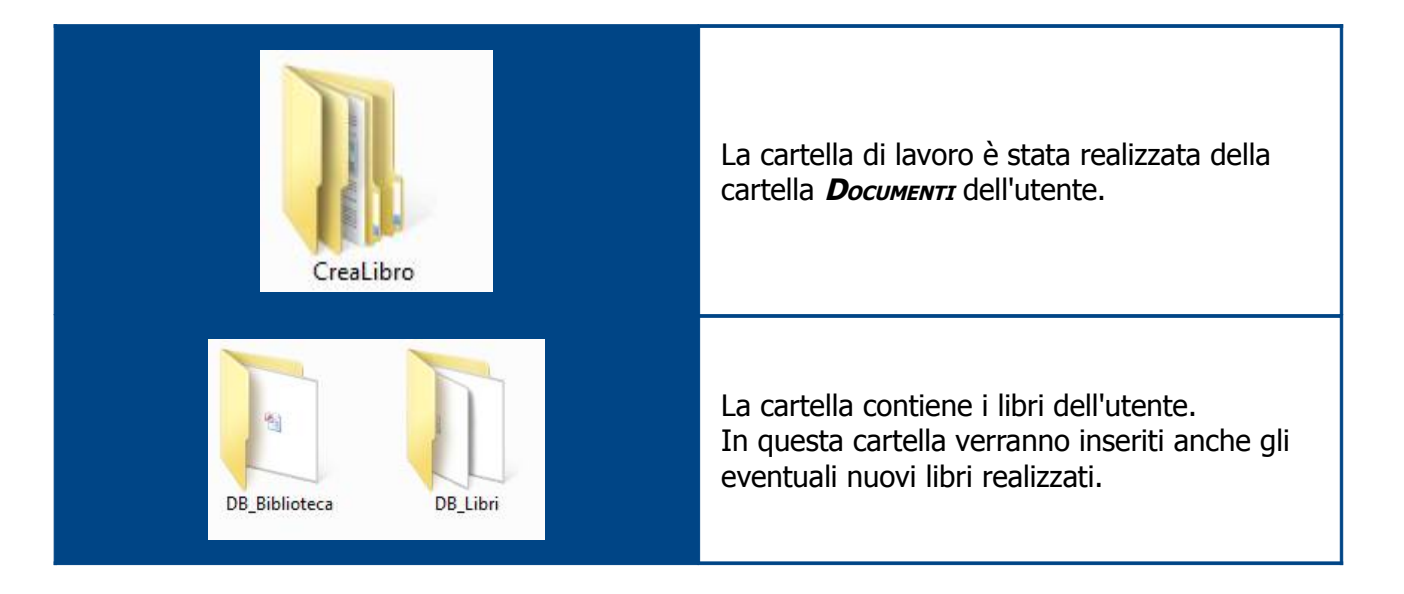

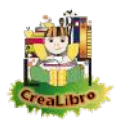

#### Leggere i libri

| La Schermata di Avvio |                                                                                                    |
|-----------------------|----------------------------------------------------------------------------------------------------|
| CreaLibro             | La <i>Schermata di Avvio</i> permette di accedere a<br>tutte le aree del programma.<br>In basso sono presenti i pulsanti, destinati<br>alle funzioni di lettura dei libri.<br>I pulsanti possono essere utilizzati da mouse,<br>tastiera, oppure a scansione mono/bi-tasto.<br>In alto, dal menù, è possibile accedere alle<br>funzioni di configurazione, gestione dei libri e<br>informazioni. |
| 1<br>J                | Il programma utilizza un cursore a forma di<br>manina.<br>Se necessario è possibile disabilitarlo<br>( <i>Configurazioni</i> ) ed utilizzare il puntatore<br>impostato nel sistema.                                                                                                    |
| Biblioteca            | Quando il cursore è su un pulsante, questo<br>assume un colore diverso.                                                                                                    |
|                       | <b>Escr</b> : esce dal programma.<br>Da tastiera <b>E</b> oppure <b>Escape</b> .                                                                                                    |
|                       | <b>В</b> івьтотеса: apre la biblioteca per la scelta del<br>libro.<br>Da tastiera <b>B</b> .                                                                                                    |

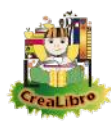

|                                  | <b>S</b> ALA DI LETTURA: apre la stanza per la lettura<br>dei libri.<br>Da tastiera L.                                                             |
|----------------------------------|----------------------------------------------------------------------------------------------------|
| Configurazioni                   | <b>CONFIGURAZIONI:</b> apre le schede per la configurazione dei programmi e la personalizzazione dei parametri. Da tastiera <b>ALT-C</b> .         |
| Gestione <u>L</u> ibri           | <b>GESTIONE LIBRI</b> : apre l'ambiente nel quale è possibile modificare / realizzare / eliminare i libri.<br>Da tastiera <b>ALT-L</b> .           |
| bri <u>U</u> tilità <u>I</u> nfo | UTILITIA: modelli per la realizzazione di libri<br>utilizzando OPENOFFICE.ORG IMPRESS oppure<br>MICROSOFT OFFICE POWERPOINT.<br>Da tastiera ALT-U. |
| Informazioni                     | <i>Informazioni</i> : visualizza la documentazione<br>del programma.<br>Da tastiera <i>Alt-I</i> .                                                 |

#### **U**TILIZZO DELLA TASTIERA

| <b>E</b> oppure <b>Escape</b> | Esci            |
|-------------------------------|-----------------|
| В                             | Biblioteca      |
| L                             | Sala di Lettura |
| <b>A</b> LT <b>-C</b>         | Configurazioni  |
| <b>A</b> LT <b>-L</b>         | Gestione Libri  |
| <b>Α</b> ιτ- <b>U</b>         | Utilità         |
| <b>Α</b> LT- <b>Ι</b>         | Informazioni    |

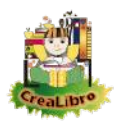

## LA BIBLIOTECA

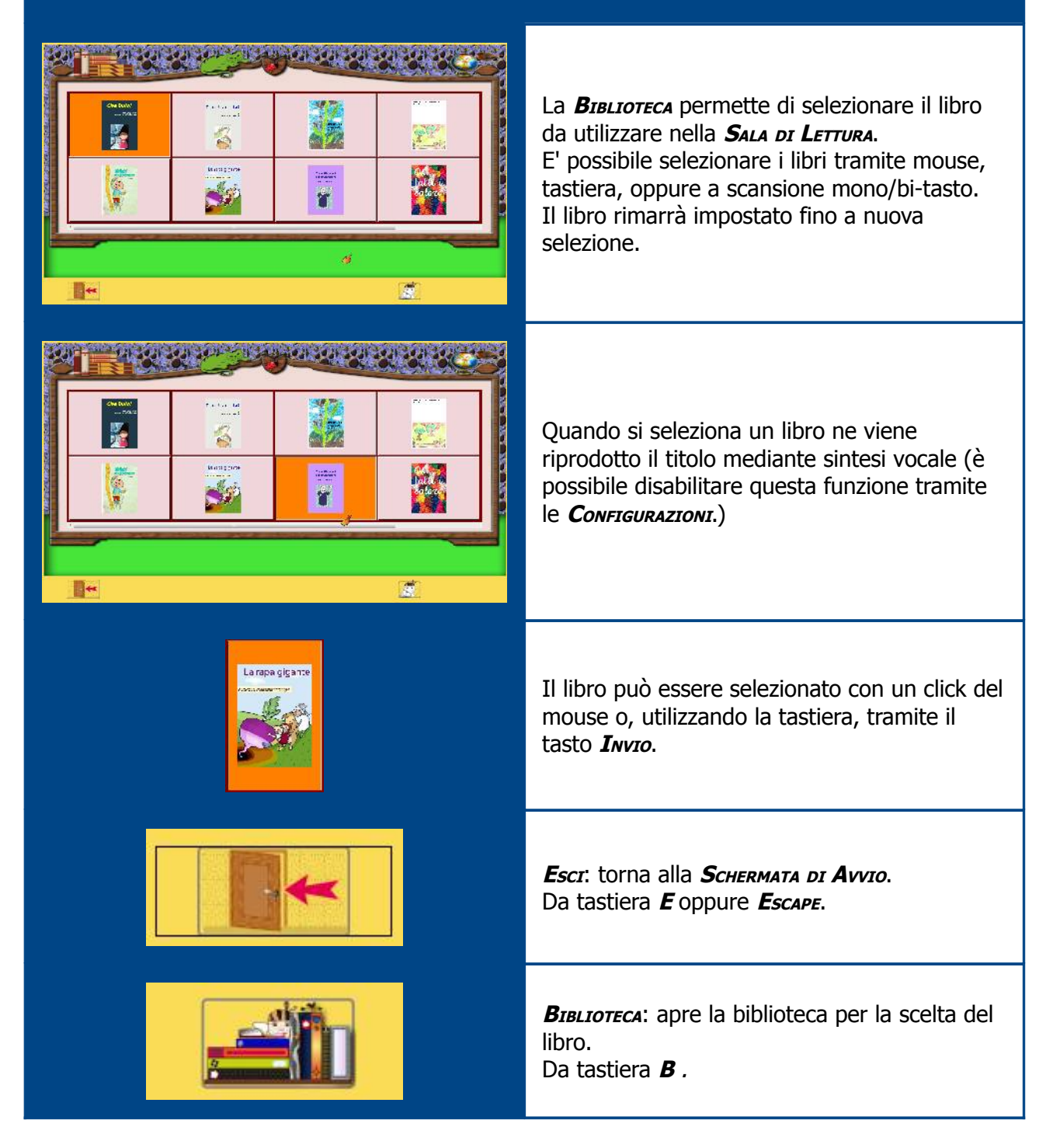

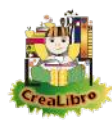

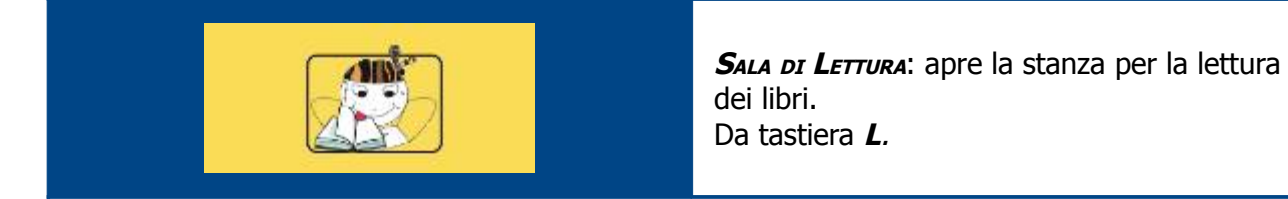

#### **U**TILIZZO DELLA TASTIERA

| <b>E</b> oppure <b>Escape</b> | Esci                                  |
|-------------------------------|---------------------------------------|
| L                             | Sala di Lettura                       |
| Frecce Cursore<br>(←介→♥)      | Spostamento della selezione nei libri |
| ΙΝνΙΟ                         | Selezione del libro                   |

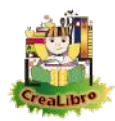

| La Sala di Lettura                                                                                                    |                                                                                                    |  |
|----------------------------------------------------------------------------------------------------|----------------------------------------------------------------------------------------------------|--|
|                                                                                                    | Entrando nella <b>Sala di Lettura</b> , il libro<br>selezionato si presenta aperto alla prima<br>pagina.<br>Nell'esempio viene visualizzato il libro <b>Che Buio!</b> ,<br>di Annalisa Strada – illustrazioni di Raffaella di<br>Vaio. |  |
| <ul> <li>Brand afford to take meriles left.</li> <li>Brand afford to take meriles left.</li> <li>Brand afford to take meriles left.</li> <li>Brand afford to take and take meriles left.</li> <li>Brand afford to take and take meriles left.</li> <li>Brand afford to take and take meriles left.</li> <li>Brand afford to take and take meriles left.</li> <li>Brand afford to take and take meriles left.</li> <li>Brand afford to take and take meriles left.</li> <li>Brand afford to take and take and take meriles left.</li> <li>Brand afford to take and take and take a</li></ul> | Il libro può essere sfogliato con il mouse sia<br>trascinando un angolo del foglio sia mediante<br>un click (sempre sull'angolo del foglio).                                                                                           |  |
|                                                                                                    | <b>Escr</b> : esce dal programma.<br>Da tastiera <b>E</b> oppure <b>Escape</b> .                                                                                                    |  |
|                                                                                                    | <b>В</b> івілотеса: apre la biblioteca per la scelta del<br>libro.<br>Da tastiera <b>В</b> .                                                                                                    |  |
|                                                                                                    | <b>VIDEO:</b> visibile solo se in una delle due pagine visualizzate è presente un video.<br>Avvia la finestra di riproduzione video.<br>Da tastiera <b>V</b> .                                                                         |  |

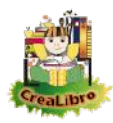

| <b>Leger</b> : avvia la riproduzione del testo<br>(alternativamente la pagina sinistra/destra).<br>Se presente verrà utilizzata la registrazione<br>audio, in caso contrario il testo verrà<br>riprodotto da sintesi vocale.<br>Da tastiera <b>L</b> . |
|----------------------------------------------------------------------------------------------------|
| <b>Р</b> язма Радзиа: riporta il libro alla prima<br>pagina.<br>Da tastiera Р oppure ↑.                                                                                                    |
| <b>Р</b> адима ркеседенте: pagina precedente.<br>Da tastiera <b>I</b> (indietro) oppure €.                                                                                                    |
| <b>P</b> AGINA successiva: pagina successiva.<br>Da tastiera <b>A</b> (avanti) oppure →.                                                                                                    |

#### **U**TILIZZO DELLA TASTIERA

| <b>E</b> oppure <b>Escape</b> | Esci              |
|-------------------------------|-------------------|
| В                             | Biblioteca        |
| V                             | Video             |
| L                             | Leggi             |
| P OPPURE 🋧                    | Prima Pagina      |
| I oppure 🗲                    | Pagina Precedente |
| A OPPURE 🗲                    | Pagina successiva |

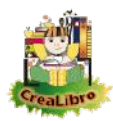

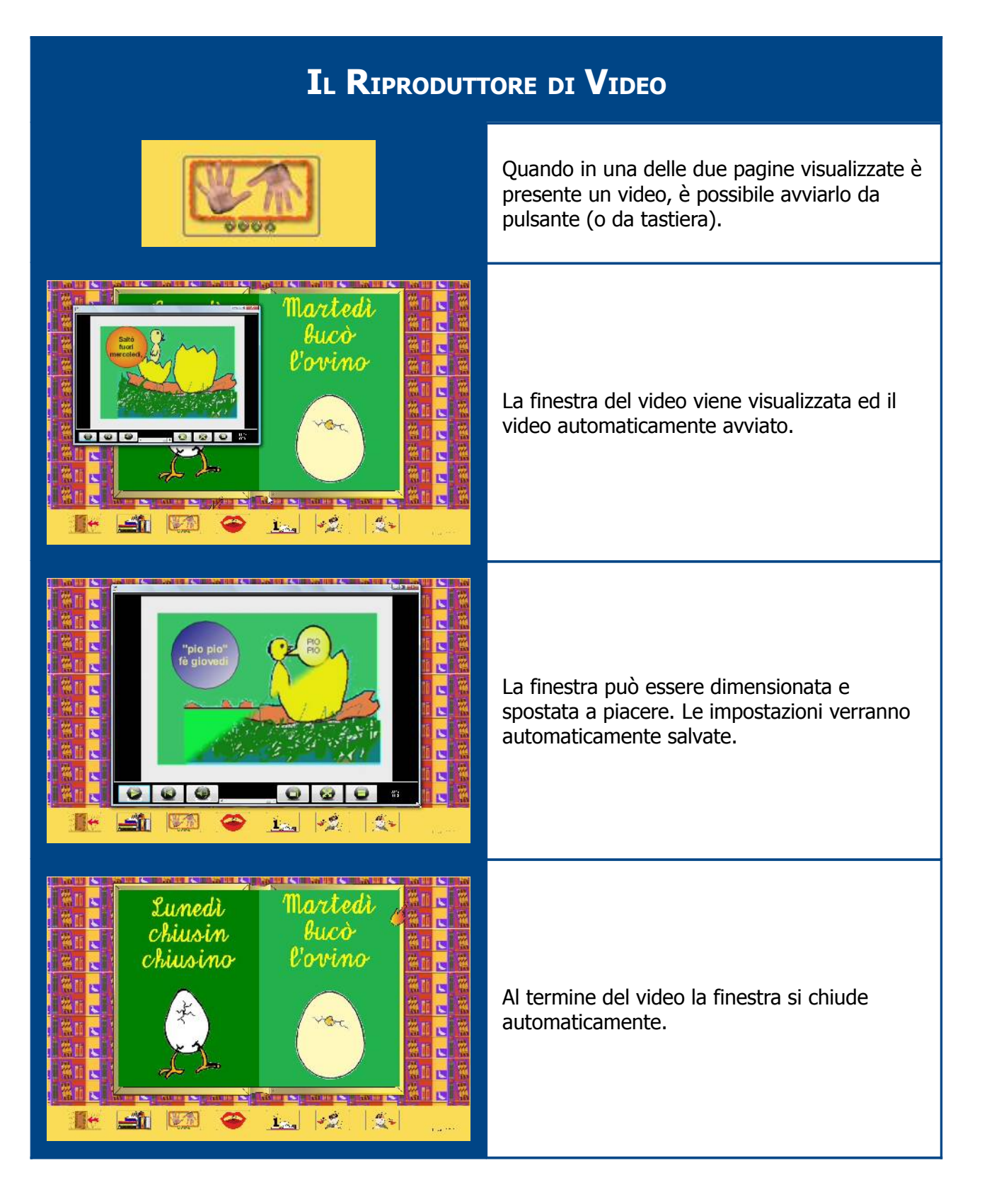

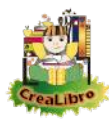

| <b>PLAY / PAUSA:</b> avvia e interrompe la riproduzione del video. Il video messo in pausa riprenderà dal punto di interruzione. Da tastiera <b>P.</b>                                                                                                    |
|----------------------------------------------------------------------------------------------------|
| <b><i>RIAVVIA VIDEO:</i></b> interrompe la riproduzione del video, lo riporta all'inizio e riprende immediatamente la riproduzione.<br><b>DA TASTIERA I</b> OPPURE <b>€.</b>                                                                                                    |
| <i>Аирго / Мито:</i> toglie / riattiva l'audio del<br>filmato.<br>Da tastiera <i>A</i> .                                                                                                    |
| <br><b>VOLUME DELL'AUDIO:</b> regola il volume dell'audio<br>del filmato. Il volume massimo corrisponde al<br>massimo volume impostato nel sistema.<br>Da tastiera + e                                                                                                    |
| MASSIMIZZA FINESTRA – <b>RIPORTA A DIMENSIONE</b><br>ORIGINALE: porta la finestra a tutto schermo<br>mantenendo visibili i pulsanti di gestione /<br>riporta la finestra alla dimensione originale.<br>Da tastiera <b>M</b> .                                                           |
| VIDEO FULL SCREEN — RIPORTA A DIMENSIONE<br>ORIGINALE: porta il filmato a tutto schermo<br>senza che siano più visibili i pulsanti di<br>gestione / riporta la finestra alla dimensione<br>originale.<br>Da tastiera F.<br>Il tasto Escape interrompe la modalità VIDEO<br>FULL SCREEN. |
| <i>Сниот:</i> Chiude la finestra del video.<br>Da tastiera <i>С</i> .                                                                                                    |

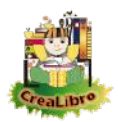

#### **U**TILIZZO DELLA TASTIERA

| Р                   | Play / Pausa                                         |
|---------------------|------------------------------------------------------|
| I oppure <b>«</b> . | Riavvia Video                                        |
| А                   | Audio / Muto                                         |
| + -                 | Volume dell'audio                                    |
| М                   | Massimizza finestra / riporta a dimensione originale |
| F                   | Video Full Screen / riporta a dimensione originale   |
| Escape              | Interrompe la modalità Full Screen                   |
| С                   | Chiude il video                                      |

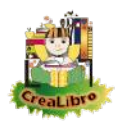

## CONFIGURARE IL PROGRAMMA

| Aprire le Schede di Configurazione |                                                                                                    |  |
|------------------------------------|----------------------------------------------------------------------------------------------------|--|
| Configurazioni                     | Nella <i>Schermata di Avvio</i> scegliere<br><i>Configurazioni</i> .                                                                                                    |  |
|                                    | Viene visualizzata l'area dove è possibile<br>personalizzare i parametri del programma.<br>Le impostazioni scelte vengono salvate a<br>livello di utente di Windows, quindi è possibile<br>sullo stesso computer avere utenti con<br>impostazioni diverse. |  |

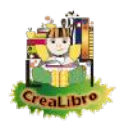

## Impostare i Parametri relativi alla Biblioteca

|                     | Nella scheda <b>BIBLIOTECA</b> viene visualizzata<br>l'anteprima (non funzionante) di come si<br>presenterà la stanza per la scelta dei libri.<br>Nella parte in basso sono presenti gli<br>strumenti per la personalizzazione<br>dell'ambiente. |
|---------------------|----------------------------------------------------------------------------------------------------|
| Visualizza libreria | <b>VISUALIZZA LIBRERIA</b> : permette di optare per la visualizzazione o meno dell'immagine della libreria. Se questa viene nascosta i libri risulteranno ingranditi.                                                                            |
|                     | Libreria visualizzata.                                                                                                    |
|                     | Libreria non visualizzata.                                                                                                    |
| Immagine            | <b>Immagine</b> : visibile solo con l'opzione <b>Visualizza</b><br><b>Libreria</b> attiva: permette di utilizzare<br>un'immagine della biblioteca più semplice<br>rispetto a quella predefinita.                                                 |

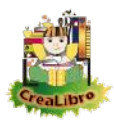

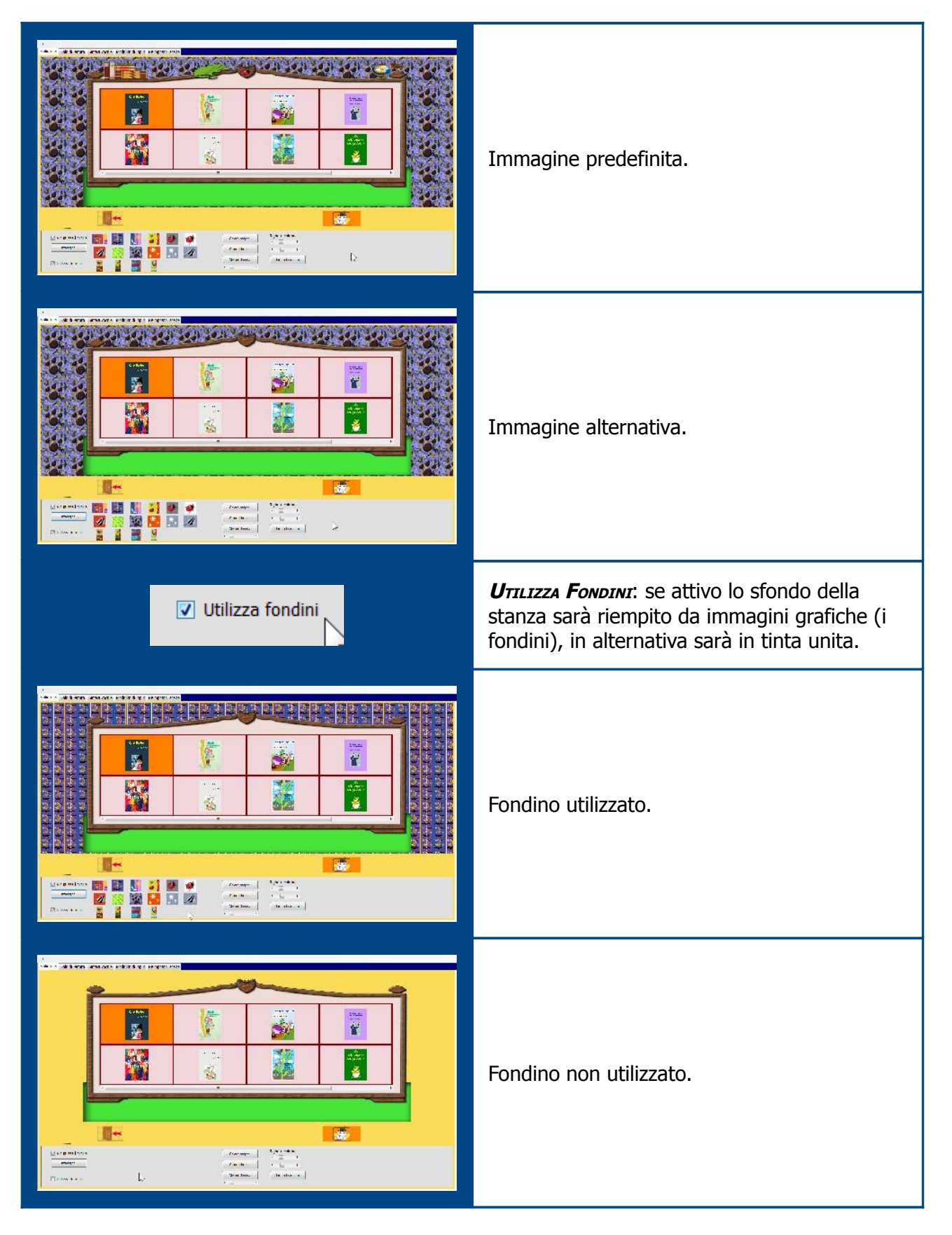

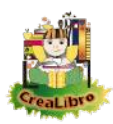

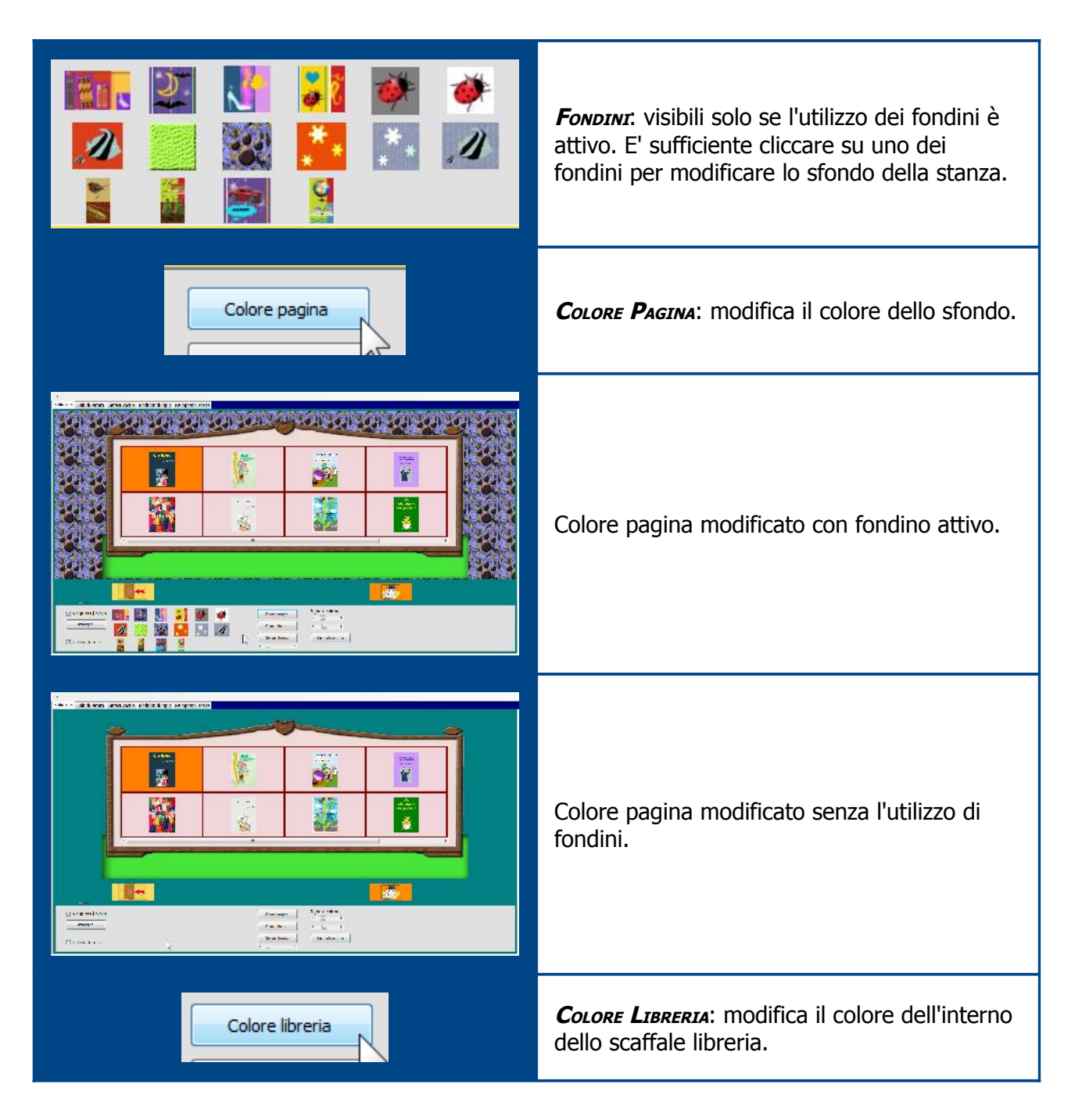

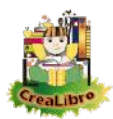

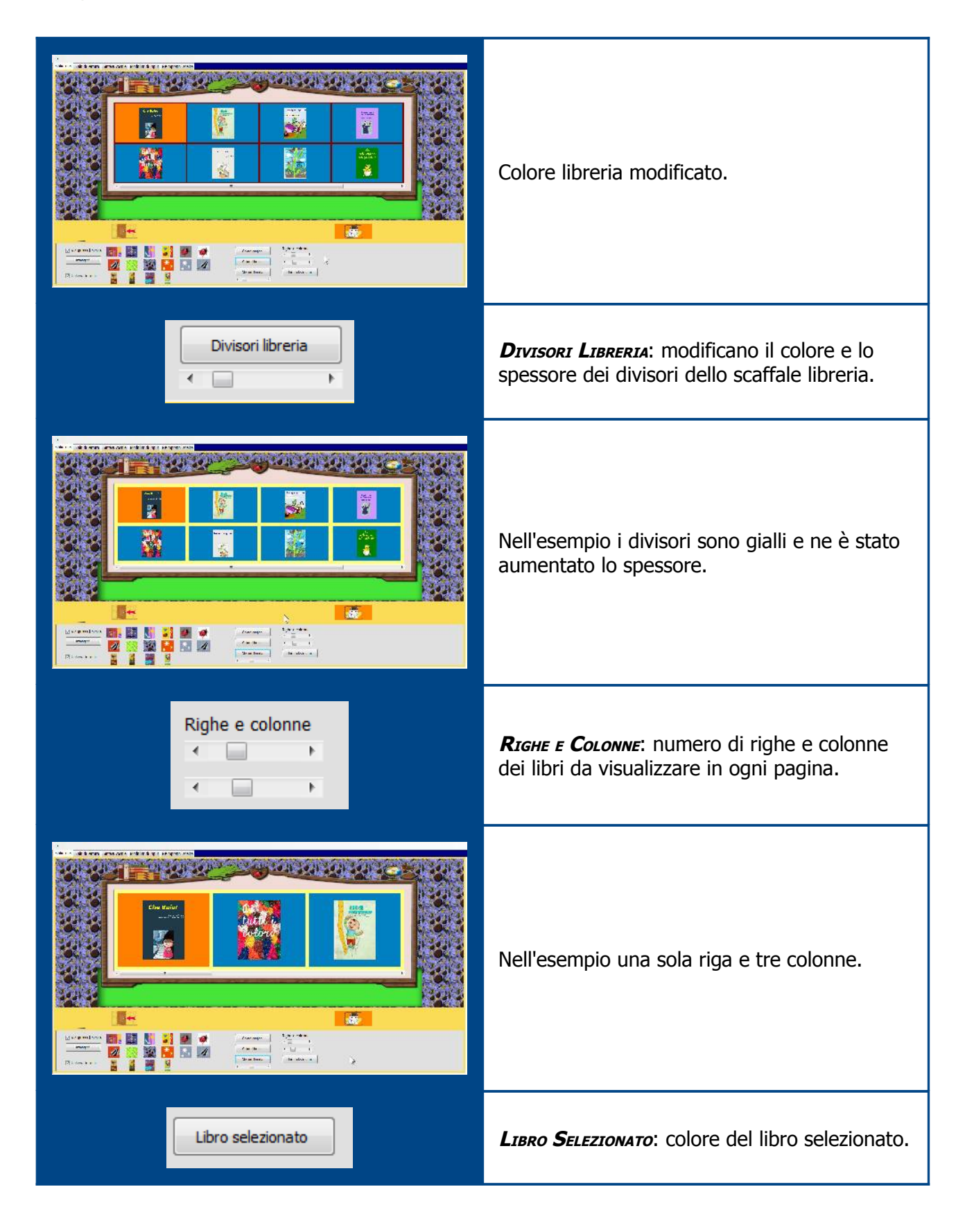

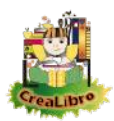

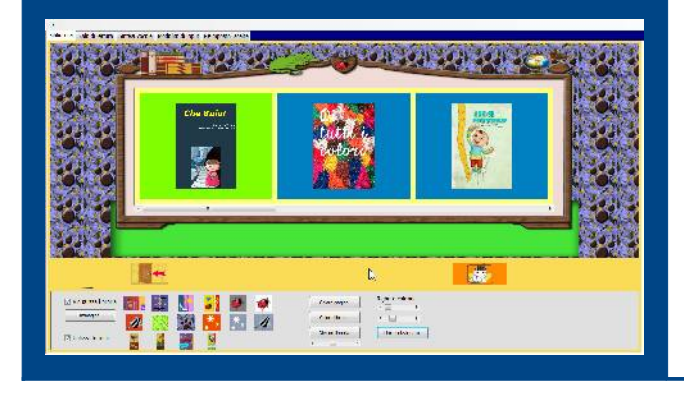

Nell'esempio il colore è stato impostato a verde.

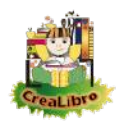

#### Impostare i Parametri relativi alla Sala di Lettura nde al el un arman comos antibilmita que se oprem ensis Che Buio! Nella scheda SALA DI LETTURA viene visualizzata l'anteprima della stanza. Nella parte in basso sono presenti gli strumenti per la personalizzazione dell'ambiente. **\_\_\_\_\_** 9 -- at 1.... randon Zilamban 181. III 📑 1 \* 10 -----Colore sfondo COLORE SFONDO: modifica il colore dello sfondo. Che Buio! Colore pagina modificato con fondino attivo. read an ---oren andelier de reine nemer Che Buio! Colore pagina modificato senza l'utilizzo di fondini. randon Elamban -----UTILIZZA FONDINI: se attivo, lo sfondo della Utilizza fondini stanza sarà riempito da immagini grafiche (i fondini), in alternativa sarà in tinta unita.

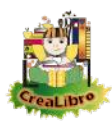

|                      | Fondino utilizzato.                                                                                                    |
|----------------------|----------------------------------------------------------------------------------------------------|
|                      | Fondino non utilizzato.                                                                                                    |
|                      | <b>FONDINI</b> : visibili solo se l'utilizzo dei fondini è attivo. E' sufficiente cliccare su uno dei fondini per modificare lo sfondo della stanza.                                                     |
| Pulsante evidenziato | <b>Pulsante Evidenziato:</b> colore che assume il pulsante al passaggio del cursore.                                                                                                    |
|                      | Di default il pulsante selezionato è arancione.<br>Nell'esempio ne sono colorati due, in quanto il<br>pulsante di destra nelle <b>Configurazioni</b> rimane<br>sempre colorato per mostrare l'anteprima. |

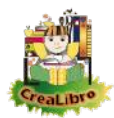

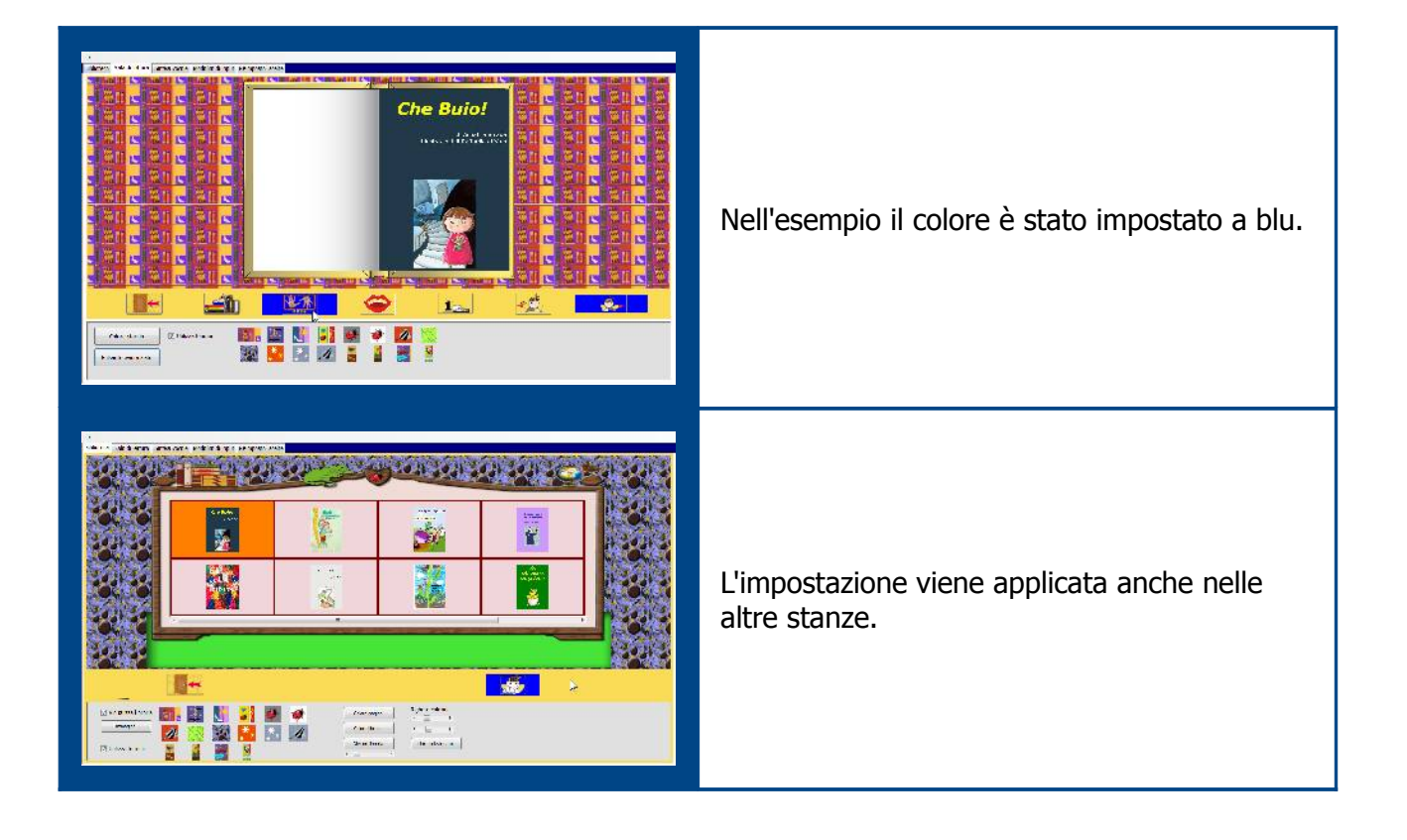

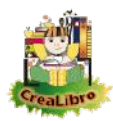

| Configurare la Sintesi Vocale                                                                                                    |                                                                                                    |  |
|----------------------------------------------------------------------------------------------------|----------------------------------------------------------------------------------------------------|--|
| Maintains on refresting         * Additions on refresting         * *         * *         * *         * *         * *         * *         * *         * *         * *         * *         * *         * *         * *         * *         * *         * *         * *         * *         * *         * *         * *         * *         * *         * *         * *         * *         * *         * *         * *         * *         * *         * *         * *         * *         * *         * * *         * * * * *         * * * * * | Nella scheda <b>Sintesi Vocale</b> è possibile<br>impostare i parametri di utilizzo di sintesi<br>vocale e riproduzione di file audio.                                                                                                    |  |
| 📝 Abilita lettura da Sintesi Vocale o file audio                                                                                                    | <i>ABILITA LETTURA DA SINTESI VOCALE O FILE AUDIO</i> :<br>Quando questa casella è selezionata in<br><i>BIBLIOTECA</i> i titoli dei libri verranno riprodotti<br>da sintesi vocale.<br>Nella <i>SALA DI LETTURA</i> sarà visibile l'icona di<br>riproduzione dell'audio. Se nella pagina<br>visualizzata è presente un file audio verrà<br>riprodotto il file stesso; in caso contrario il<br>testo verrà letto da sintesi vocale. |  |
|                                                                                                    | La <b>Sala di lettura</b> con l'impostazione della<br>riproduzione dei file audio attiva. L'icona<br><b>Leggi per me</b> è visualizzata.                                                                                                    |  |

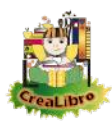

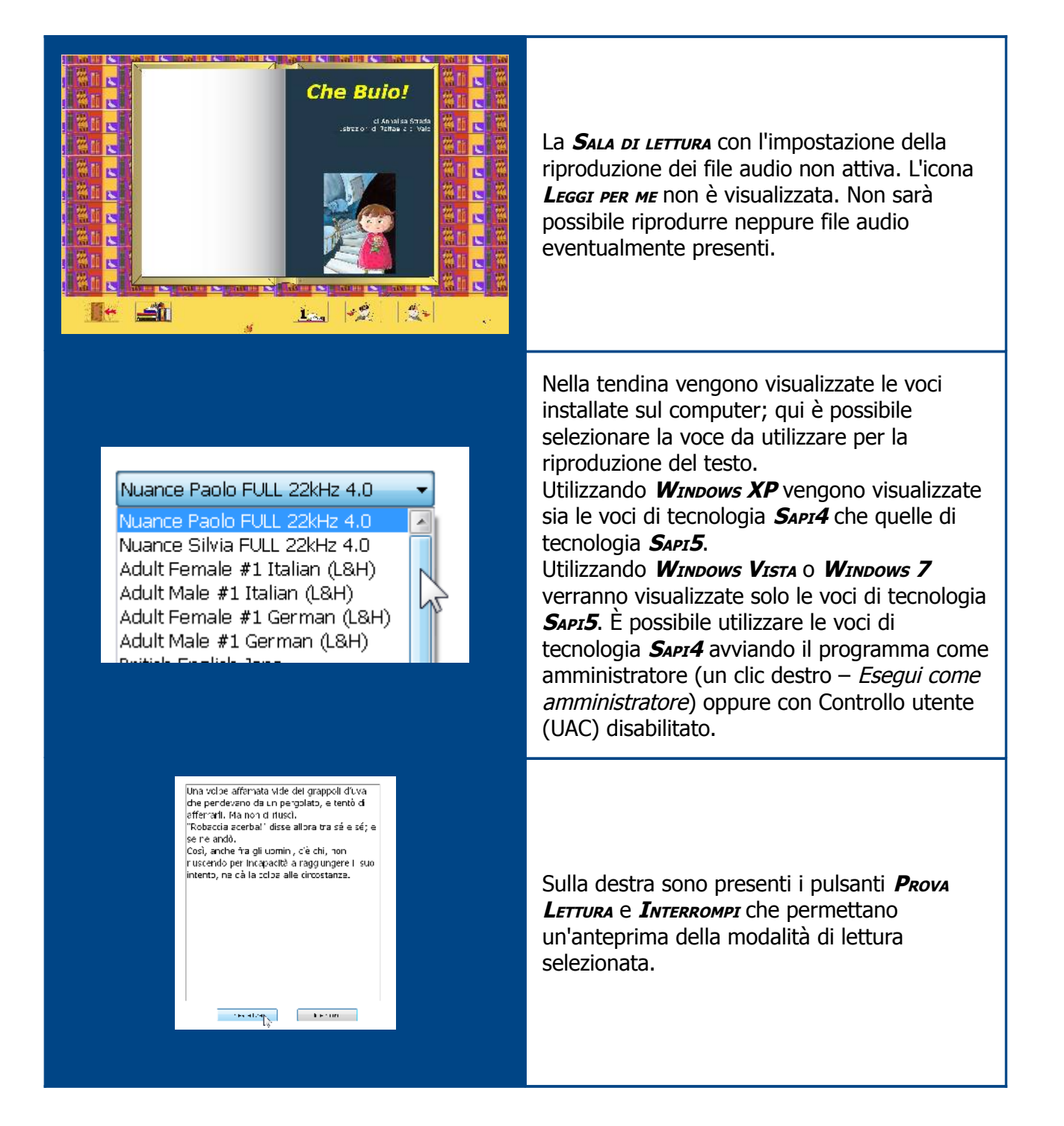

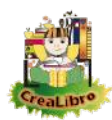

| Volume<br>Velocità                                                                                                    | Le impostazioni <i>Volume</i> e <i>Velocittà</i> relative alla sintesi vocale potrebbero non funzionare con la tecnologia <i>Sapi4</i> .                                                                                                    |
|----------------------------------------------------------------------------------------------------|----------------------------------------------------------------------------------------------------|
| Evidenzia durante la lettura Mantieni Evidenziato durante la lettura Modifica colore del testo Evidenzia lo sfondo Sottolinea Font Colore Font Colore Sfondo Testo Interlinea Interlinea                                                                                                    | Se si seleziona <b>Evidenzia durante la lettura</b><br>vengono visualizzati gli strumenti per<br>impostare le varie modalità di evidenziazione.                                                                                                    |
| Hisub et fants:<br>Hisub et fants:<br>Hisub | Con la modalità <b>Evidenzia durante la lettura</b><br>selezionata, nella <b>Sala di Lettura</b> quando si<br>avvia la lettura del testo verrà visualizzata<br>una finestra in sovrimpressione nella quale<br>verrà mantenuta evidenziata la parola letta in<br>quel momento. Questa finestra si chiuderà<br>automaticamente al termine del testo (o<br>quando viene interrotta la lettura).<br>Questo strumento è attivo con la sintesi<br>vocale, ma non con file audio registrati. |
| 📝 Mantieni Evidenziato durante la lettura                                                                                                    | <b>MANTIENI EVIDENZIATO DURANTE LA LETTURA:</b> CON<br>questa opzione attiva, tutto il testo già letto<br>assumerà il colore/le caratteristiche<br>dell'evidenziazione.                                                                                                    |

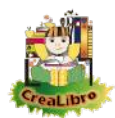

| Una volpe affamata vide dei grappoli d'uva<br>che pendevano da un pergolato, e tentò di<br>afferrarli. Ma non ci riuscì.<br>"Robaccia acerba!" disse allora tra sé e sé; e<br>se ne andò.<br>Così, anche fra gli uomini, c'è chi, non<br>riuscendo per incapacità a raggiungere il suo<br>intento, ne dà la colpa alle circostanze. | Lettura del testo con l'opzione <b>Мантленл</b><br><b>Еvidenziato durante la lettura</b> attivata.                                                                                                    |
|----------------------------------------------------------------------------------------------------|----------------------------------------------------------------------------------------------------|
| Una volpe affamata vide dei grappoli d'uva<br>che pendevano da un pergolato, e tentò di<br>afferrarli. Ma non ci riuscì.<br>"Robaccia acerba!" disse allora tra sé e sé; e<br>se ne andò.<br>Così, anche fra gli uomini, c'è chi, non<br>riuscendo per incapacità a raggiungere il suo<br>intento, ne dà la colpa alle circostanze. | Lettura del testo con l'opzione <i>Mantieni</i><br><b>Evidenziato durante la lettura</b> non attivata.                                                                                                    |
| <ul> <li>Modifica colore del testo</li> <li>Evidenzia lo sfondo</li> <li>Sottolinea</li> </ul>                                                                                                    | <b>MODIFICA IL COLORE DEL TESTO - EVIDENZIA LO</b><br><b>SFONDO – SOTTOLINEA</b> e relativi colori da<br>utilizzare: questi strumenti permettono di<br>impostare la modalità da utilizzare per<br>evidenziare il testo. |
| Una volpe affamata vide dei grappoli d'uva<br>che pendevano da un pergolato, e tentò di<br>afferrarli. Ma non ci riuscì.                                                                                                    | Modalità <i>Modifica il colore del testo</i> con<br>colore blu.                                                                                                    |
| Una volpe affamata vide dei grappoli d'uva<br>che pendevano da un pergolato, e tentò di<br><mark>afferrarli.</mark> Ma non ci riuscì.                                                                                                    | Modalità <b>Evidenzia Lo sfondo</b> con colore giallo.                                                                                                    |
| Una volpe affamata vide dei grappoli d'uva<br>che pendevano da un <u>pergolato,</u> e tentò di<br>afferrarli. Ma non ci riuscì.                                                                                                    | Modalità <b>SottoLINEA</b> : questa modalità non<br>permette di impostare il colore; il testo verrà<br>sottolineato col colore del testo stesso.                                                                        |
| Font Colore Font Colore Sfondo Testo                                                                                                    | <i>Font – Colore Font – Colore Sfondo Testo</i> :<br>permettono di impostare le caratteristiche che<br>verranno utilizzate nella <i>Sala di Lettura</i><br>durante la riproduzione del testo.                           |

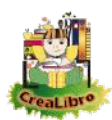

| Incol et affactió sult trombe della<br>Lincal et affactió sult trombe della<br>Lincal et affactió sult trombe della<br>Lincal della invitase a alocarez: no<br>subsetter unal<br>Prese Issua la unata preferita e via<br>NICOLA SI AFFACCIO' SULLA<br>TROMBA DELLA SCALA E<br>CHIAMO':<br>- EMMA1 VIENI A GIOCARE I<br>LA SORELLINA SPUNTO' DAL<br>FONDO DELLA RAMPA E SORRISE.                                                                                                    | Nell'esempio è stato impostato un colore font<br>blu con un colore di sfondo giallo.<br>Il Font scelto è <b>CDW_Matuscolo</b> (questo font<br>viene installato il programma stesso)<br>visualizza tutto il testo in caratteri maiuscoli. |
|----------------------------------------------------------------------------------------------------|----------------------------------------------------------------------------------------------------|
| Interlinea                                                                                                    | <b>INTERLINEA:</b> in alcuni casi può essere utile<br>aumentare l'interlinea del testo per<br>migliorarne la leggibilità.                                                                                                    |
| Historia vi affanció que trombe della<br>Historia e el intri:<br>Historia estarria el indica della<br>La sorre el intri asse a alconze no su<br>Pratello la invitase a alconze no su<br>Pratello la invitase a alconze no su<br>Prese la sua la manda preferita e via;<br>Peres la sua la manda preferita e via;<br>Peres la sua la manda preferita e | La pagina di lettura dell'esempio precedente<br>con interlinea leggermente aumentata.                                                                                                    |

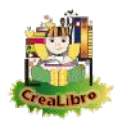

| Configurare le Modalità di Input                                                                                                    |                                                                                                    |  |
|----------------------------------------------------------------------------------------------------|----------------------------------------------------------------------------------------------------|--|
| a Balad anna Brithel evene Phobliù Unput Belagorea sonte<br>* Mues v lestera * Ua de Laurence menne<br>© Cure de mensele quala in vol<br>© Sone de armedia (grafa) | Nella scheda <b>Modalittà di Input</b> è possibile<br>impostare i parametri di accesso al<br>programma stesso.                                                                                                    |  |
| Mouse e tastiera                                                                                                    | <i>Mouse e Tastiera</i> : è la modalità predefinita.<br>Con questa opzione attiva sarà possibile<br>gestire la lettura dei libri indifferentemente<br>utilizzando il mouse, la tastiera o entrambi.                                 |  |
| <ul> <li>Scansione manuale (spazio - invio)</li> <li>Scansione automatica (spazio)</li> </ul>                                                                      | <b>S</b> CANSIONE MANUALE E SCANSIONE AUTOMATICA:<br>permettono di gestire la scansione con uno o<br>due sensori. Quando viene impostata una di<br>queste due modalità vengono visualizzati i<br><b>P</b> ARAMETRI DELLA SCANSIONE. |  |
|                                                                                                    | <b>PARAMETRI DELLA SCANSIONE:</b> è possibile<br>impostare il colore da utilizzare per la<br>scansione dei pulsanti.                                                                                                    |  |
|                                                                                                    | Nell'esempio è stato impostato un colore di<br>scansione rosso (si nota infatti il pulsante<br><b>Вівсіотеса</b> colorata in rosso).                                                                                                |  |

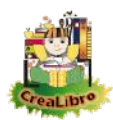

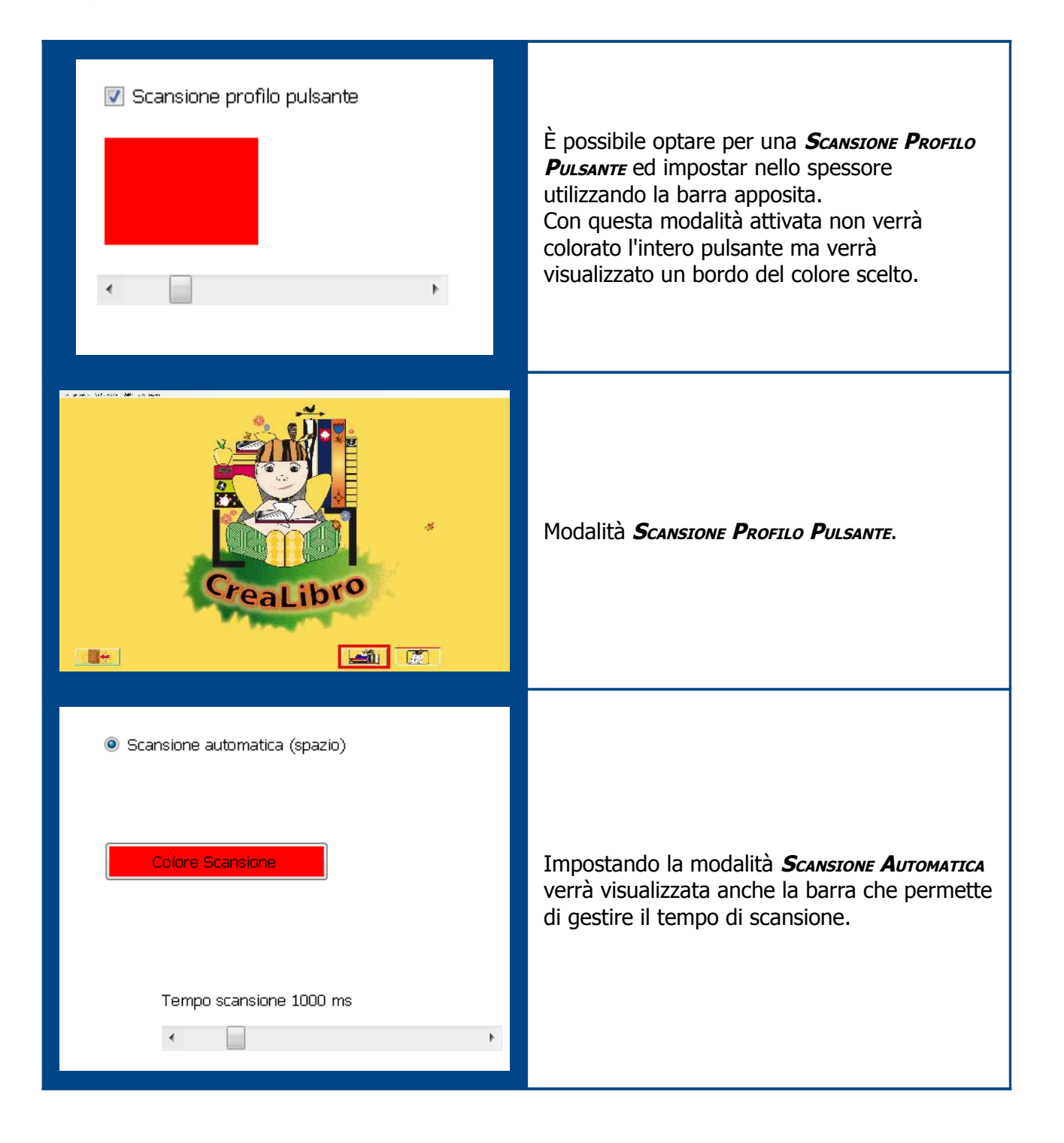

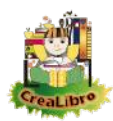

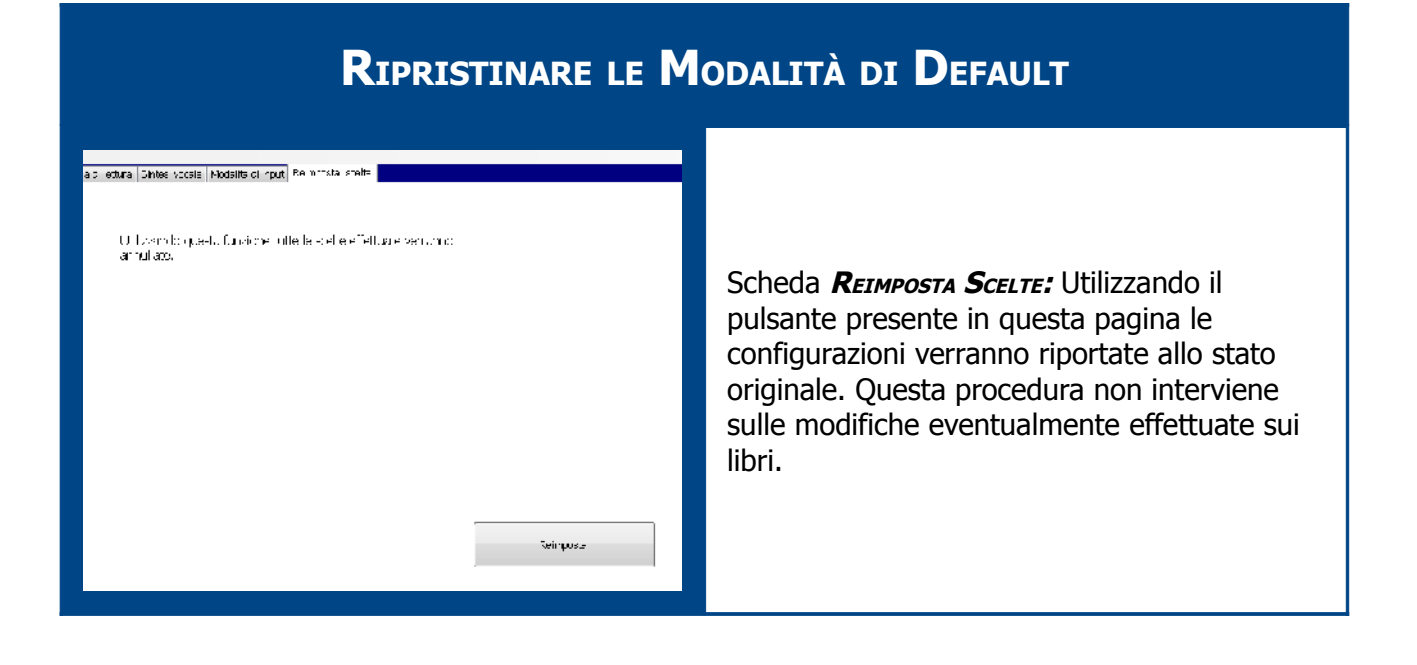

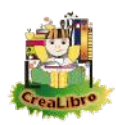

## **G**ESTIRE I LIBRI

| Visualizzare / Nascondere i libri in Biblioteca                                                                                                    |                                                                                                    |  |
|----------------------------------------------------------------------------------------------------|----------------------------------------------------------------------------------------------------|--|
| Gestione <u>L</u> ibri                                                                                                    | Aprire l'area della <b>Gestione Libri.</b>                                                                                                    |  |
| Image: Section of the section of the sectio | A sinistra viene visualizzato l'elenco dei libri<br>presenti in biblioteca.<br>Durante l'installazione vengono caricati alcuni<br>libri. Se si volesse tornare all'impostazione<br>originaria è sufficiente eliminare la cartella di<br><b>Documenti CreaLibro</b> Per riportare il tutto allo<br>stato originario (effettuare prima una copia di<br>backup dei libri eventualmente realizzati o<br>importati). |  |
|                                                                                                    | <ul> <li>Per ogni libro sono presenti 5 colonne:</li> <li><i>Numero LIBRO</i>: un numero univoco assegnato automaticamente dal programma che identifica il libro. Non modificabile.</li> <li><i>TITOLO DEL LIBRO</i>: è il testo che viene riprodotto da sintesi vocale in biblioteca.</li> </ul>                                                                                                    |  |
| March         March         March         March         Converse         Converse         Convers                                                                                                    | <ul> <li>Modificabile.</li> <li><i>Nome Cartella e Database</i>: nome del database e della cartella (entrambi</li> </ul>                                                                                                    |  |
| 2     Grande pixelo     Grande_1     Z     Z       s     lu quante zompe hat?     Iu_quan_1     Z     Z                                                                                                    | nella cartella <b> </b> <i>Documenti</i>   <b>C</b> <i>REALIBRO</i> )<br>che contengono i dati del libro.<br>Non modificabile.                                                                                                    |  |
|                                                                                                    | <ul> <li>VISIBILE IN BIBLIOTECA: indica se il testo viene visualizzato in biblioteca ed è quindi disponibile per la scelta. Modificabile.</li> <li>IMMAGINE DELLA COPERTINA: immagine della prima pagina del libro, che viene utilizzata come copertina. Modificabile.</li> </ul>                                                                                                    |  |

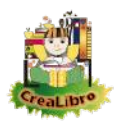

| Modifica dati libro                                                                                                    | Per modificare i dati di un libro premere il pulsante <i>Modifica dati libro</i> .                                                                                                    |
|----------------------------------------------------------------------------------------------------|----------------------------------------------------------------------------------------------------|
| Firande pircola     6rzade 1     ▼       Tu quante zampe hai?     Tu quant 1     ■       La raja gigarite     La_riepa_1     × | De-selezionare la casella <b>VISIBILE IN BIBLIOTECA</b><br>per fare in modo che il libro non sia<br>utilizzabile senza eliminarlo.                                                                |
| Annulla<br>Salva                                                                                                    | Alla pressione de pulsante <i>Modifica dati libro</i><br>si sono attivati i pulsanti <i>Annulla</i> e <i>Salva</i> che<br>permettono, appunto, di annullare o salvare<br>le modifiche effettuate. |

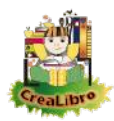

| Modificare il titolo di un libro                                                                                                    |                                                                                                    |                                                                                                    |
|----------------------------------------------------------------------------------------------------|----------------------------------------------------------------------------------------------------|----------------------------------------------------------------------------------------------------|
|                                                                                                    | Gestione <u>L</u> ibri                                                                                                    | Aprire l'area della GESTIONE LIBRI.                                                                                                    |
| Image: Second second second | Norm     Diff     Norm       Correl     0     0       Correl     0     0 | A sinistra viene visualizzato l'elenco dei libri<br>presenti in biblioteca.                                                                                                    |
|                                                                                                    | Modifica dati libro                                                                                                    | Per modificare i dati di un libro premere il pulsante <b>Modifica</b> dati libro.                                                                                                    |
| 4     La rapa gluanite       5     Il fagicio megico       6     1 vestili nuavi dell'impenatore                                                                                                    | La_rupa_1 ke<br>foglob 1 c<br>T vesi 1 ke                                                                                                    | Effettuare un doppio click nella casella contenente il titolo e modificare il testo.                                                                                                    |
|                                                                                                    | Annulla<br>Salva                                                                                                    | Alla pressione de pulsante <i>Modifica dati libro</i><br>si sono attivati i pulsanti <i>Annulla</i> e <i>Salva</i> che<br>permettono, appunto, di annullare o salvare<br>le modifiche effettuate. |

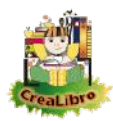

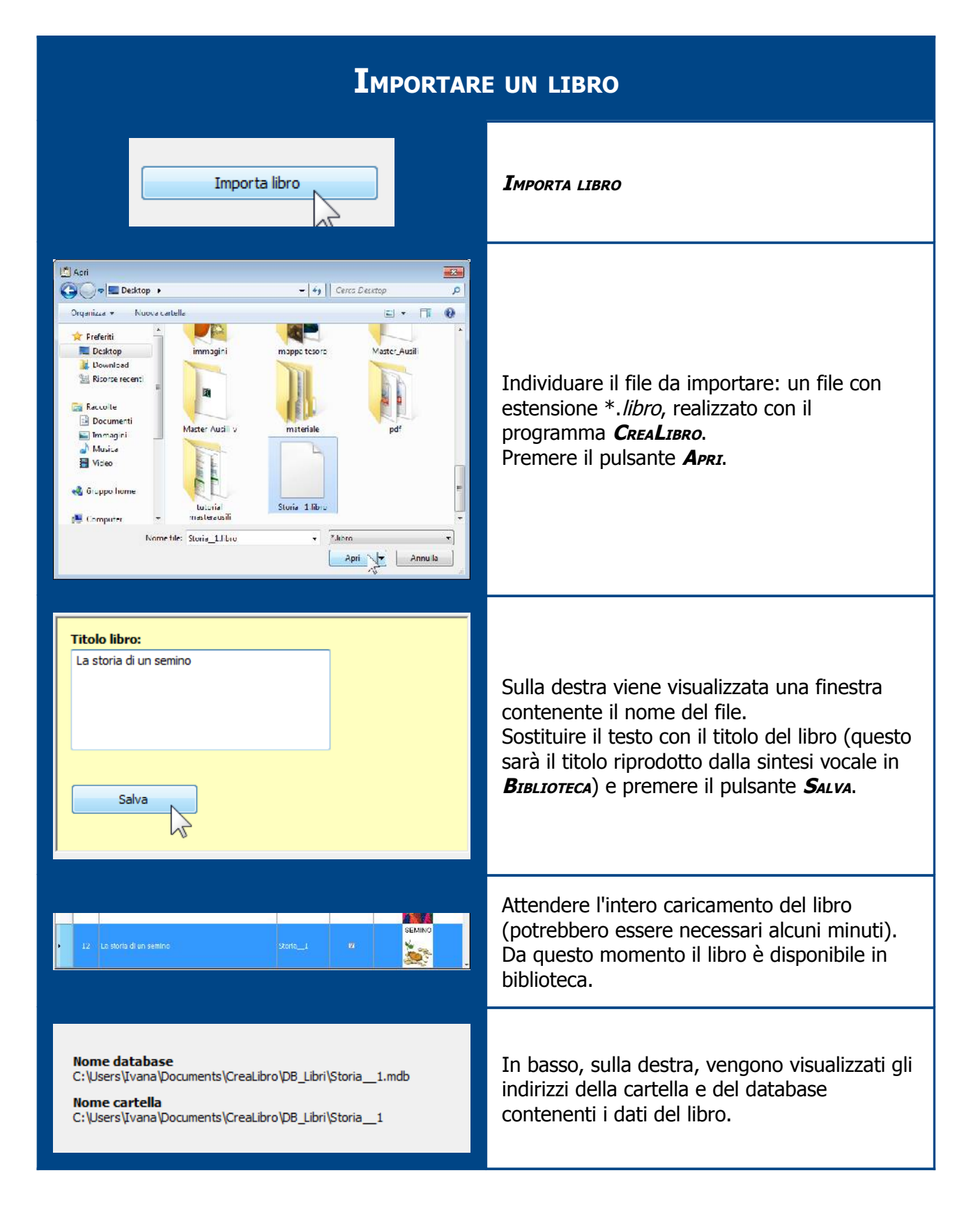

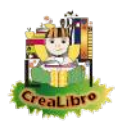

| Esportare un libro                                                                                                    |                                                                                                    |  |
|----------------------------------------------------------------------------------------------------|----------------------------------------------------------------------------------------------------|--|
| 4     La topo ploonte     La_ntopa_     M     Anno anno anno anno anno anno anno anno                                                                                                    | Selezionare il libro da esportare.                                                                                           |  |
| Esporta libro                                                                                                    | Esporta Libro                                                                                                    |  |
| Cerca cartella         Seleziona dove creare la copia del libro         Desktop         Desktop         Raccolte         Gruppo home         Rate         Computer         Pannello di controllo         Cestino         Jad         Crea nuova cartella | Individuare la posizione nella quale salvare e<br>confermare con il pulsante <b>O</b> ĸ.                                     |  |
| Esportazione libro  Operazione completata: il libro è stato esportato nel file C:\Users\Ivana\Desktop\La_rapa_1.libro  OK                                                                                                    | Attendere il completamento dell'operazione.<br>Premere il pulsante <b>Ο</b> κ.                                               |  |
|                                                                                                    | E' stato realizzato un unico file che contiene i<br>dati del libro, le immagini ed eventuali<br>registrazioni audio e video. |  |

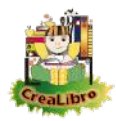

#### **E**LIMINARE UN LIBRO

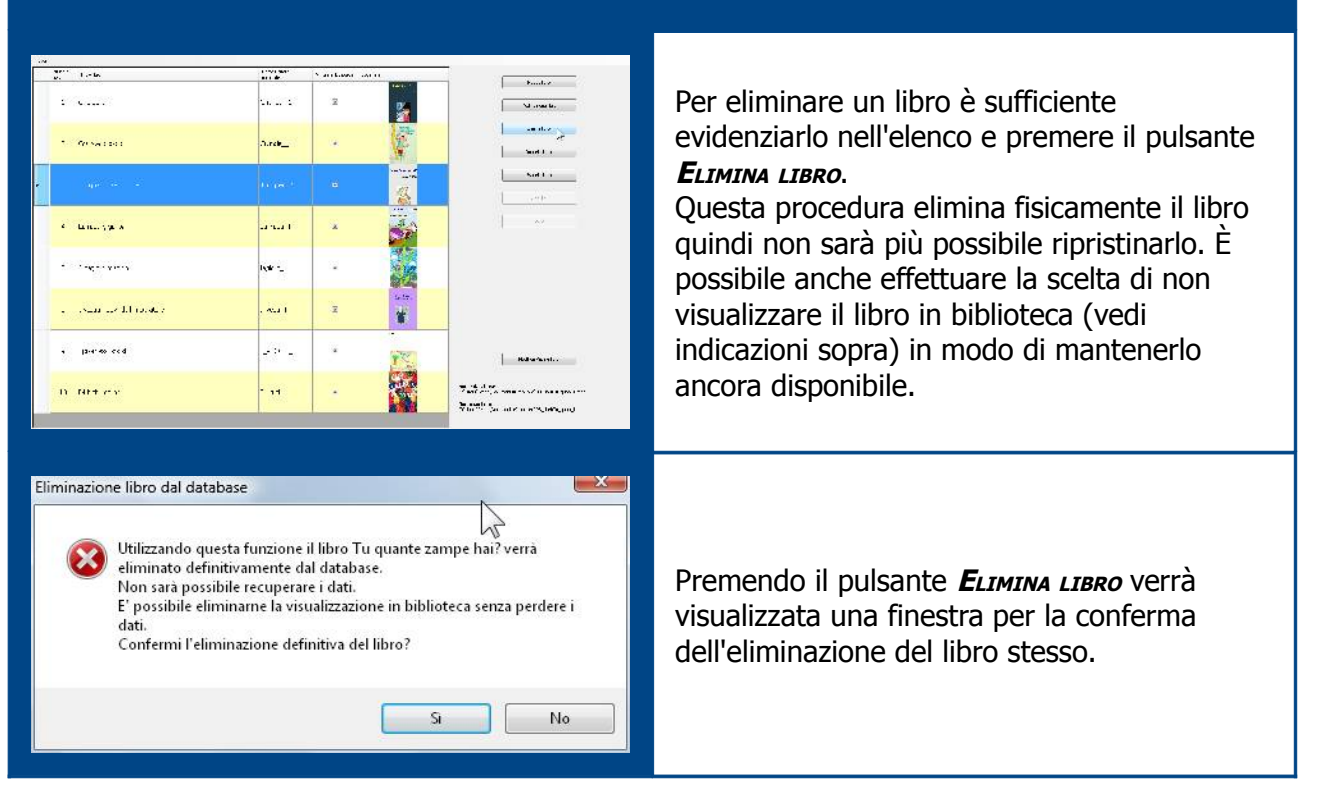

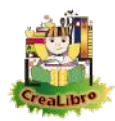

| Realizzare un nuovo libro                                                                                                    |                                                                                                    |
|----------------------------------------------------------------------------------------------------|----------------------------------------------------------------------------------------------------|
| i       i       i | Vi sono più modalità per realizzare un libro; in<br>questo primo esempio ipotizzo di utilizzare<br>delle immagini pronte; in questo caso<br>potrebbero essere state anche preparate dai<br>bambini su computer diversi.<br>Le immagini utilizzate provengono dal sito<br>www.midisegni.it con il consenso dell'autore. |
| Nuovo libro                                                                                                    | Νυονο Libro                                                                                                    |
| Titalo libro:<br>La settimana de pucino<br>Salva Annulla                                                                                                    | Viene visualizzata sulla destra la finestra<br><b>Titolo LIBRO</b> ; inserire il titolo del libro (sarà il<br>testo riprodotto dalla sintesi vocale in<br>biblioteca) e premere il pulsante <b>S</b> ALVA.                                                                                                    |
| i i izer anadipion azer 1 i 🗙                                                                                                    | Il libro viene realizzato ed è possibile<br>visualizzare i suoi dati nell'elenco; ovviamente<br>non ha ancora la copertina (verrà visualizzata<br>quando realizzeremo la prima pagina).                                                                                                    |
| Nome database<br>C:\Users\Ivana\Documents\CreaLibro\DB_Libri\La_sett_1.mdb<br>Nome cartella<br>C:\Users\Ivana\Documents\CreaLibro\DB_Libri\La_sett_1                                                                                                    | Sulla destra vengono visualizzati gli indirizzi<br>del database e della cartella nella quale<br>verranno salvate le immagini, i testi, gli<br>eventuali file audio e i video.                                                                                                    |
| Modifica Pagine libro                                                                                                    | Modifica Pagine Libro                                                                                                    |

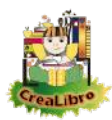

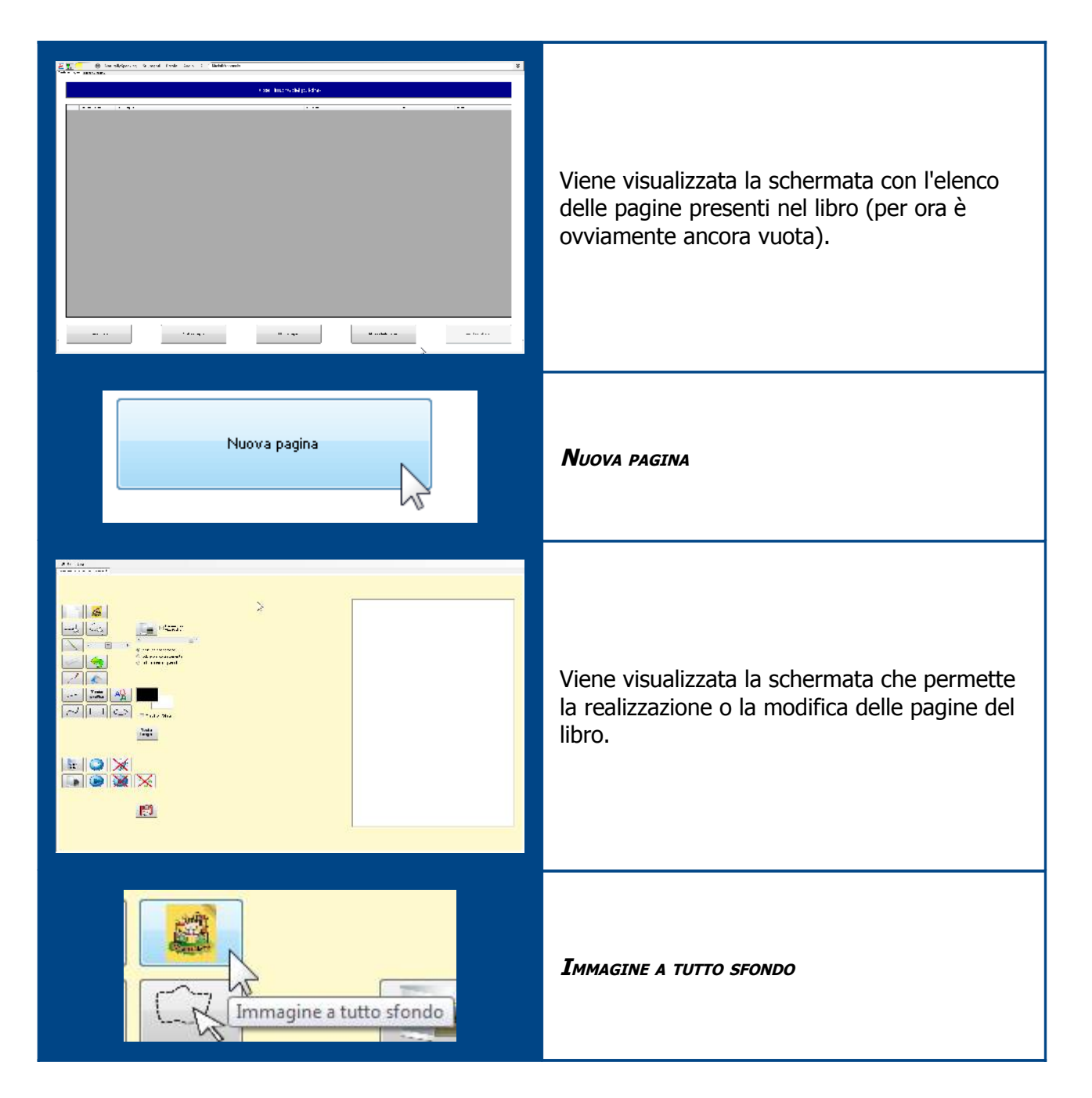

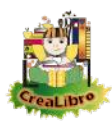

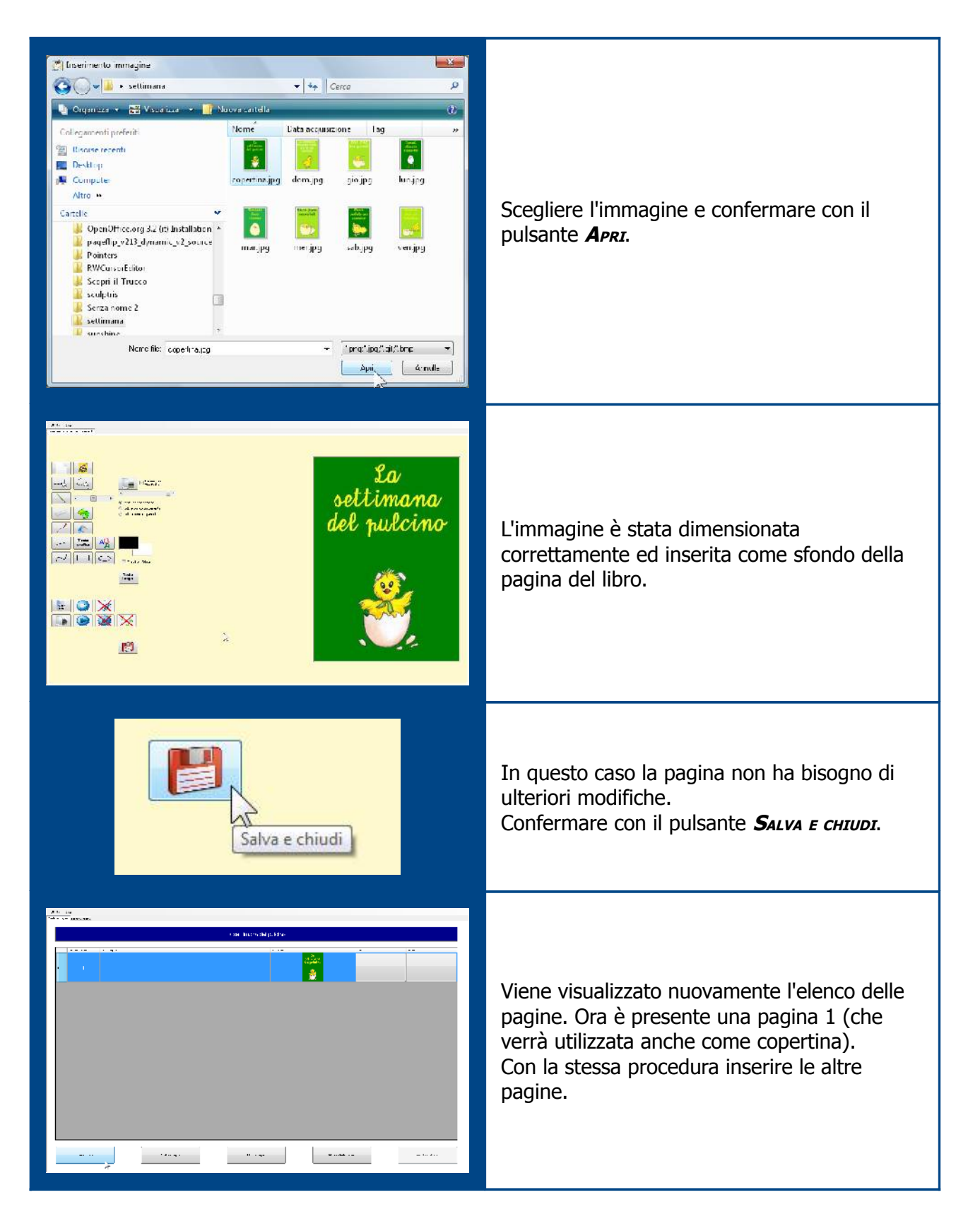

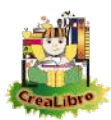

|                                 | Riassumendo le pagine vanno inserite con<br>questi passaggi:<br>• <b>Nuova pagina</b><br>• <b>Immagine a tutto sfondo</b><br>• <b>Salva e chiudi</b>                                                                  |
|---------------------------------|----------------------------------------------------------------------------------------------------|
| Modifice pagina Ilmina sagina   | In caso di errore è possibile utilizzare i<br>pulsanti <b>Modifica pagina</b> oppure <b>Elimina</b><br><b>PAGINA</b> .                                                                                                |
| Gestione pagine Riordina Pagine | Se le pagine non sono state inserite<br>nell'ordine corretto, è possibile utilizzare la<br>scheda <b>Riordina Pagine</b> .                                                                                            |
|                                 | Utilizzare le frecce per ordinare correttamente<br>le pagine. Se viene modificata la prima<br>pagina verrà rigenerata anche l'immagine di<br>copertina da utilizzare sia nell'anteprima che<br>in <b>BIBLIOTECA</b> . |
| Gestione pagine Riordina Pagine | Torniamo alla scheda <b>Gestione pagine.</b>                                                                                                    |

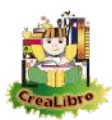

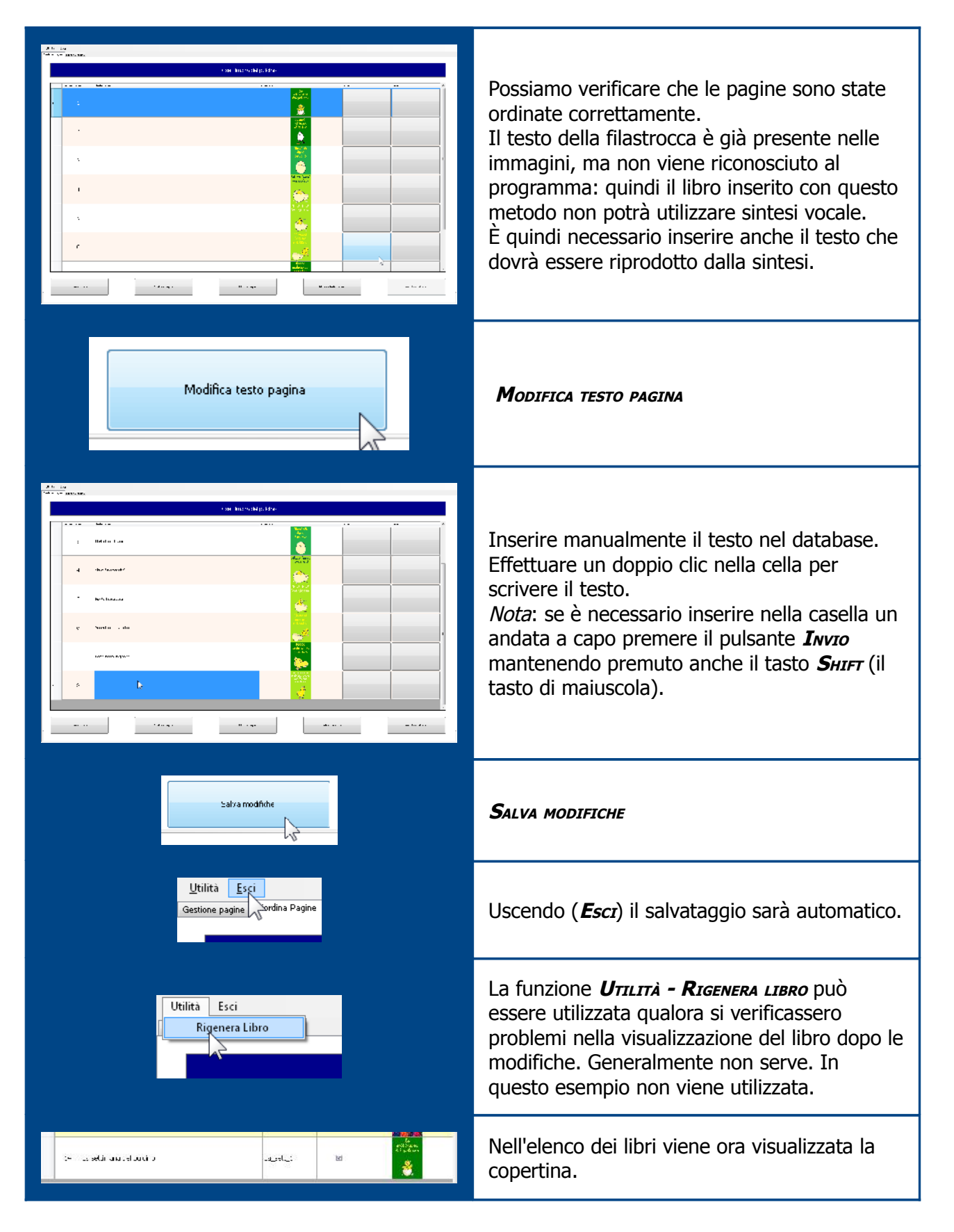

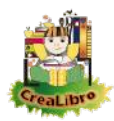

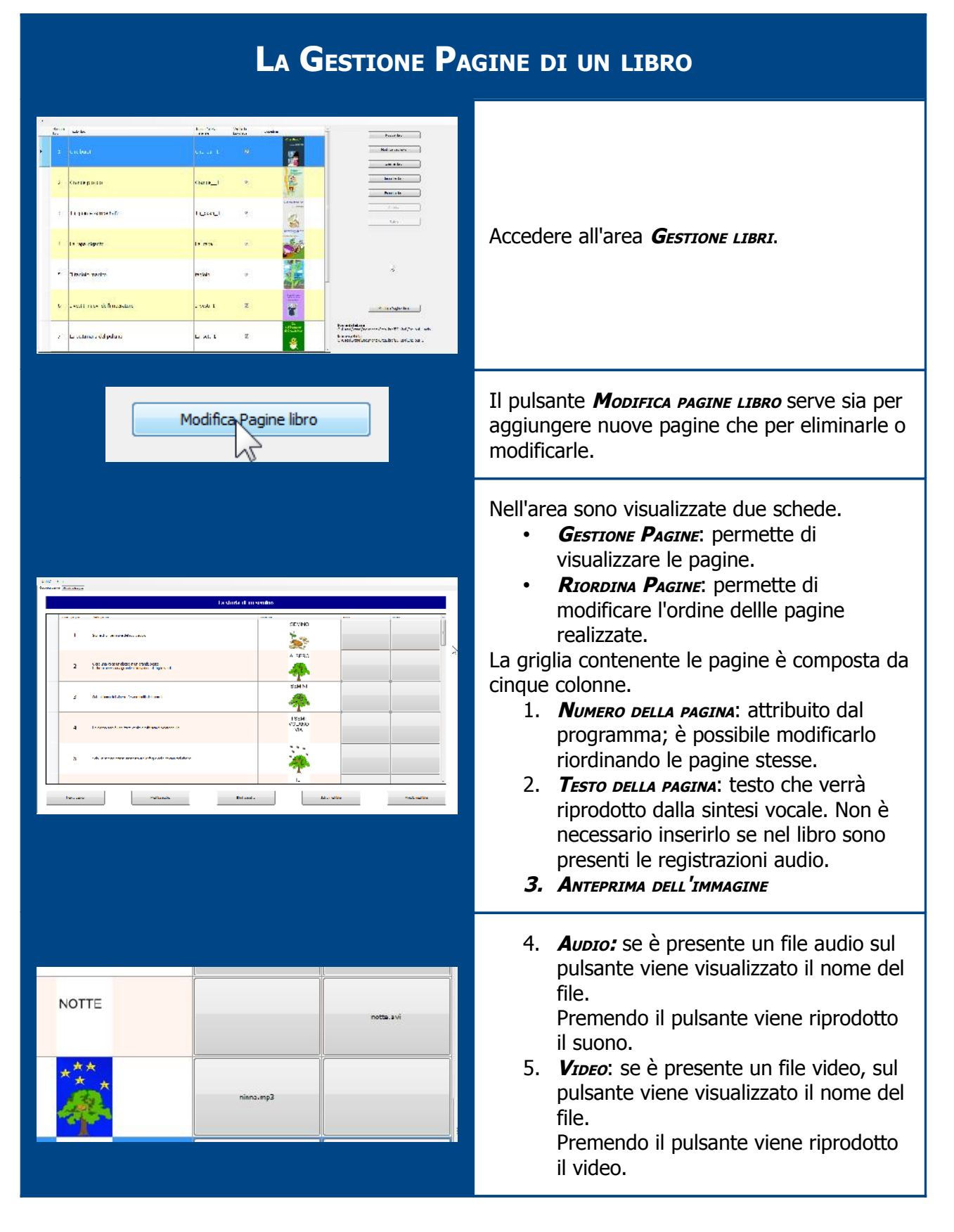

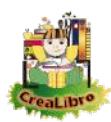

| Nuova pagina          | <b>Nuova Pagina:</b> permette di inserire una nuova pagina nel libro.                                                                                                    |
|-----------------------|----------------------------------------------------------------------------------------------------|
| Modifica pagina       | <b>MODIFICA PAGINA:</b> permette di modificare una pagina esistente; selezionare prima la pagina da modificare e poi premere il pulsante.                                     |
| Elimina pagina        | <b>ELIMINA PAGINA:</b> elimina la pagina selezionata;<br>le pagine successive verranno ri-numerate<br>automaticamente.                                                        |
| Modifica testo pagina | <b>MODIFICA TESTO PAGINA:</b> permette di modificare<br>il contenuto delle celle di testo per inserire o<br>modificare il testo che verrà riprodotto dalla<br>sintesi vocale. |
| Annulla modifiche     | <b>ANNULLA MODIFICHE:</b> permette di annullare le eventuali modifiche effettuate sul testo.                                                                                  |

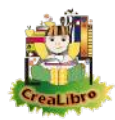

| LA GESTIONE PAGINE DI UN LIBRO                                                                                                    |            |                                                                                                    |
|----------------------------------------------------------------------------------------------------|------------|----------------------------------------------------------------------------------------------------|
| te d'anne<br>ware to le forme de la faction de la faction de | ak an same | Aprire la scheda <b><i>R</i>IORDINA PAGINE</b> .                                                                                                    |
| hel afana<br>I a antin                                                                                                    |            |                                                                                                    |
| State         Image: Comparison of the state           1         Reduction in state           1         Reduction in state           1         Reduction in state           1         Reduction in state           1         Reduction in state           1         Reduction in state           1         Reduction in state           1         Reduction in state           1         Reduction in state           1         Reduction in state           1         Reduction in state                                                                                                    |            | Utilizzare le frecce per ordinare correttament<br>le pagine. Se viene modificata la prima<br>pagina verrà rigenerata anche l'immagine di<br>copertina da utilizzare sia nell'anteprima che |

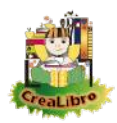

# Inserire / Modificare il contenuto di una pagina

| Questa la pagina degli strumenti disponibili<br>sia per l'inserimento che per la modifica dei<br>contenuti di una pagina.<br>Non si tratta di uno strumento completo di<br>elaborazione grafica, ma semplicemente di<br>alcuni strumenti che possono permettere di<br>inserire immagini, testi, audio e video utili alla<br>realizzazione del libro. |
|----------------------------------------------------------------------------------------------------|
| <i>Nuovo:</i> svuota la pagina da ogni contenuto.                                                                                                    |
| <b>Immagine a Tutto Sfondo:</b> Permette di importare un'immagine che verrà utilizzata per riempire completamente lo sfondo della pagina corrente.                                                                                                    |
| <b>SELEZIONE RETTANGOLARE:</b> permette di selezionare un'area rettangolare che in seguito può essere tagliata, copiata, spostata.                                                                                                    |
| <b>SELEZIONE LAZO:</b> permette di selezionare a mano libera un'area che un seguito può essere tagliata, copiata, spostata.                                                                                                    |
| <b>PENNELLO:</b> disegna a mano libera utilizzando il colore impostato come <b>Colore di Primo Piano</b> .                                                                                                    |
| SPESSORE TRATTO: imposta lo spessore del tratto di più strumenti         • PENNELLO         • GOMMA         • LINEA         • LINEA CURVA         • RETTANGOLO         • ELLISSE                                                                                                    |

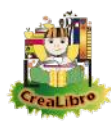

Gomma: cancella l'immagine utilizzando il colore impostato come COLORE DI FONDO. Lo spessore del tratto viene impostato con la stessa barra che imposta lo spessore del pennello. **ANNULLA OPERAZIONE:** annulla l'ultima operazione eseguita. CATTURA COLORE: permette di impostare il COLORE DI FONDO OPPURE il COLORE DI PRIMO *PIANO* recuperandolo da un'immagine. Portare il cursore sull'immagine stessa ed effettuare un clic sinistro per impostare il COLORE DI PRIMO PIANO OPPURE UN Clic destro per impostare il Colore di Fondo. **RIEMPI**: riempie un'area dell'immagine utilizzando il COLORE DI PRIMO PIANO. **LINEA:** traccia una linea retta utilizzando il COLORE DI PRIMO PIANO . **Testo GRAFICO:** permette di inserire un breve testo nell'immagine. Questo testo non verrà Testo inserito automaticamente per la lettura arafico tramite di sintesi vocale. Premere il pulsante Testo GRAFICO. Disegnare un rettangolo nell'immagine e scrivere il testo.

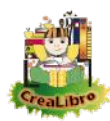

| Arriva la<br>notte | Effettuare poi un clic al di fuori del rettangolo:<br>al testo verranno applicati il <b>Colore di PRIMO</b><br><b>PIANO</b> e il <b>FONT</b> selezionati.<br>È ancora possibile modificare le caratteristiche<br>di colore e font: le scelte diventeranno<br>definitive scegliendo un altro strumento. |
|--------------------|----------------------------------------------------------------------------------------------------|
|                    | <b>Font</b> : scelta del font da utilizzare nel testo grafico.                                                                                                    |
|                    | <b>LINEA CURVA</b> : Tracciare prima una linea retta.<br>Quindi deformarla con un clic ed al termine<br>confermarla con un ulteriore clic.                                                                                                    |
|                    | <b>R</b> еттандого: disegna un rettangolo utilizzando<br>il <b>Согоге дл рязмо рзано</b> .                                                                                                    |
|                    | <b>Е</b> LLISSE: disegna un'ellisse utilizzando il <b>СоLORE</b><br>DI РКІМО РІАНО .                                                                                                    |
|                    | <i>Colore di primo piano</i> e <i>Colore di sfondo</i> :<br>modificare i colori con un clic sulla casella.                                                                                                    |
| Visualizza Griglia | <b>VISUALIZZA GRIGLIA:</b> visualizza una griglia<br>quadrettata che può essere utile per inserire<br>elementi. Questa griglia non viene salvata<br>nelle pagine.                                                                                                    |
|                    | <b>INSERISCI VIDEO / RIPRODUCI VIDEO / ELIMINA</b><br><b>VIDEO DELLA PAGINA CORRENTE :</b> permettono di<br>inserire, riprodurre ed eliminare video nella<br>pagina aperta per la modifica.                                                                                                    |

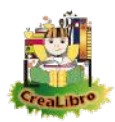

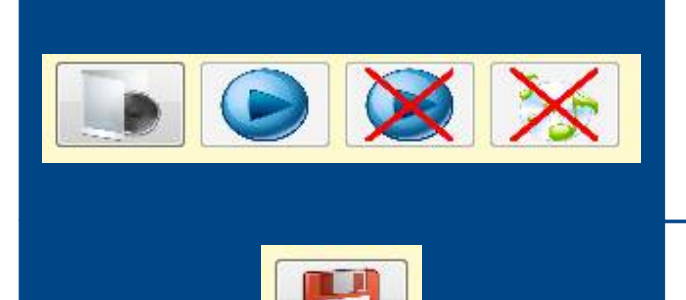

INSERISCI AUDIO / RIPRODUCI AUDIO / INTERROMPI AUDIO / ELIMINA AUDIO DELLA PAGINA corrente : permettono di inserire, riprodurre ed eliminare audio nella pagina aperta per la modifica.

**S**ALVA: Salva la pagina corrente nel database.

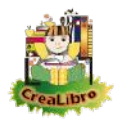

| Inserire Testo in una Pagina                                                                                                    |                                                                                                    |
|----------------------------------------------------------------------------------------------------|----------------------------------------------------------------------------------------------------|
| Testo<br>lungo                                                                                                    | Il pulsante <b>Testo Lungo</b> permette di inserire<br>un testo nella pagina ( non solo le poche<br>parole per le quali è funzionale il pulsante<br><b>Testo Grafico</b> ).                                                                                               |
| Image: Image: | Premendo il pulsante <b>Testo Lungo</b> viene<br>visualizzata la pagina per la gestione del<br>testo.<br>In questa pagina è possibile digitare il testo<br>che può essere visualizzato nella pagina e che<br>verrà anche riprodotto da sintesi vocale.                    |
| La scola di di Senimo - Pagna SI<br>※ 論 🙈 🤊 (*   B / 亚   🔏 🔺 標 準 目 目 目 ) 注                                                                                                    | È presente una barra con i più comuni<br>strumenti di elaborazione del testo.                                                                                                    |
| Importa testo                                                                                                    | È possibile importare testo già scritto ( nei<br>formati *.rtf e *.txt).                                                                                                    |
| Chiudi senza<br>inserire testo<br>nell'immagine                                                                                                    | Al termine è possibile effettuare più scelte per<br>il salvataggio del testo.<br><i>Chiudi senza inserire testo nell'immagine</i> : con<br>questa modalità il testo non verrà perso; non<br>sarà visibile nell'immagine, ma verrà<br>riprodotto da sintesi vocale.        |
| Inserisci testo<br>nell'immagine                                                                                                    | <b>INSERISCI TESTO NELL'IMMAGINE</b> : l'immagine verrà<br>inserita manualmente nella pagina a<br>trascinamento. In questo modo sarà possibile<br>decidere in quale posizione la pagina va<br>inserita. Posizionata la pagina dove si<br>desidera confermare con un clic. |

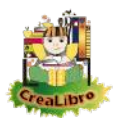

1

| 🗌 Inserisci automaticamente il testo a tutta pagina                                   | <b>I</b> NSERISCI AUTOMATICAMENTE IL TESTO A TUTTA<br>PAGINA: la pagina visualizzata sarà la pagina<br>completa del libro.                                                                                          |
|---------------------------------------------------------------------------------------|----------------------------------------------------------------------------------------------------|
| ☑ Elimina lo sfondo del testo (solo sfondo bianco)                                    | L'operazione di inserimento di testo nella<br>pagina può essere effettuata con alcuni<br>parametri aggiuntivi: <i>ELIMINA LO SFONDO DEL</i><br><i>TESTO</i> (Utilizzabile solo se lo sfondo del testo è<br>bianco). |
| Il dragde a bero vide<br>detende politipa un<br>piccho allareo tre<br>staze unecentor | Testo inserito nell'immagine impostando<br>l'eliminazione dello sfondo.                                                                                                    |

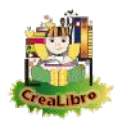

| Inserire Immagini nella pagina                                                                                                    |                                                                                                    |
|----------------------------------------------------------------------------------------------------|----------------------------------------------------------------------------------------------------|
|                                                                                                    | <b>Іммадие а титто згондо:</b> permette di inserire<br>un'immagine che riempirà totalmente la<br>pagina.                                                                                                    |
| <ul> <li>Dimensiona a tutta pagina</li> <li>Dimensiona a tutta pagina</li> <li>nessuna trasparenza</li> <li>colore bianco trasparente</li> <li>colore nero trasparente</li> </ul> | Strumenti che permettono l'inserimento di<br>immagini.                                                                                                    |
|                                                                                                    | <i>Inserisci Immagine:</i> permette di ricercare un'immagine da inserire nella pagina.                                                                                                    |
| Dimensiona a<br>tutta pagina                                                                                                    | <b>DIMENSIONE A TUTTA PAGINA:</b> mentre utilizzando<br>lo strumento <b>Immagine a TUTTO SFONDO</b><br>l'immagine riempirà comunque tutta la<br>pagina, utilizzando questa opzione l'immagine<br>manterrà le proporzioni, anche se verrà<br>ridimensionata per adattarsi alle dimensioni<br>della pagina. |
|                                                                                                    | <b>T</b> RASPARENZA DELL'IMMAGINE: la trasparenza<br>verrà applicata a tutta l'immagine.                                                                                                    |
| <ul> <li>nessuna trasparenza</li> <li>colore bianco trasparente</li> <li>colore nero trasparente</li> </ul>                                                                       | Permette di impostare il colore da utilizzare come trasparente.                                                                                                    |

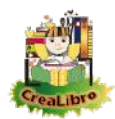

### REALIZZARE PAGINE CON OPENOFFICE.ORG IMPRESS OPPURE CON MICROSOFT OFFICE POWERPOINT

| Utilità Informazioni<br>Realizzare le pagine con OpenOffice<br>Realizzare le pagine con Microsoft Office | Nella <i>Schermata di avvio – Utilità</i> è possibile<br>aprire i modelli da utilizzare con<br><i>OpenOffice.org Impress</i> oppure con <i>Microsoft</i><br><i>Office PowerPoint</i> .                                                                                                    |
|----------------------------------------------------------------------------------------------------|----------------------------------------------------------------------------------------------------|
|                                                                                                    | In questo modo è possibile realizzare le<br>pagine con una dimensione ottimizzata per il<br>libro e salvarle come immagini.<br>Nota: il testo eventualmente inserito non sarà<br>riconosciuto automaticamente per la sintesi<br>vocale (andrà inserito manualmente nel<br>database come indicato precedentemente). |